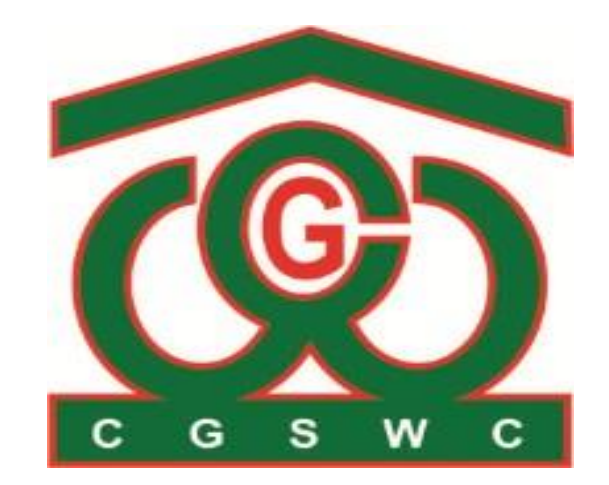

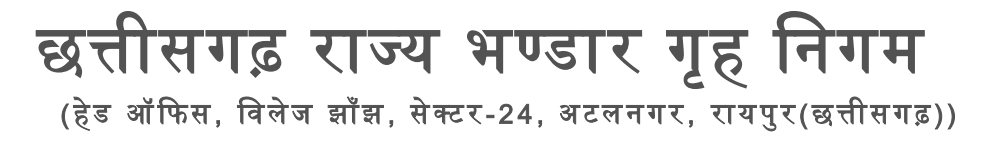

# ONLINE RESERVATION SYSTEM (USER MANUAL AND DETAILED PROCESS FLOW)

## Table of Contents

| Introduction                  | 3  |
|-------------------------------|----|
| About This User Manual        | 3  |
| Process Flow                  | 4  |
| Getting Started               | 7  |
| System Requirements           | 7  |
| Accessing the website         | 8  |
| Logging In and Logging Out    | 11 |
| Navigating the website        | 13 |
| Requesting Reservation        | 18 |
| Approving Reservation Process | 22 |
| Managing Reservations         | 26 |
| Support                       | 30 |

## Introduction

### About This User Manual

This section provides an overview of the purpose and content of this user manual. It explains the importance of the manual as a resource for users to navigate and make the most of our online reservation system. You will learn how to use this manual effectively, what to expect in terms of guidance and assistance, and how it can enhance your overall experience with our website. By reading this section, you will gain a clear understanding of how this user manual will be a valuable tool in helping you maximize the benefits of our online reservation system.

The introduction section of this user manual provides essential context for users, explaining the purpose and scope of the manual. It serves as a guide to help users understand how to effectively use our Online Reservation System.

Our primary depositor comprises State Civil Supplies (NAN) and Food Corporation of India (FCI) looking to make reservations efficiently and effectively through our platform. This manual is designed to bridge the knowledge gap, catering to both those well-versed in online reservation systems and newcomers. Its purpose is to serve as a user-friendly, comprehensive guide, ensuring that users can easily access, understand, and maximize the capabilities of our system.

## **Process Flow**

#### Scenario:

Start:

The process begins when a requester logs into the Online Reservation System.

Request Godown:

The requester navigates to the "Request Reservation" menu and submits a godown reservation request, specifying details such as the nodal, branch, dates, and commodities.

Check Nodal's Depositors:

The system checks whether the nodal associated with the request has only one depositor (NAN).

If Only NAN:

The system proceeds to the "Nodal Head Approval" step.

If Both NAN and FCI:

The system proceeds to the "Head Office Approval" step.

#### **Nodal Head Approval**:

The request is sent to the Nodal Head for approval since there is only one depositor (NAN) associated with the nodal.

If Approved: The reservation is confirmed, and the process continues to the end.

If Rejected: The requester is notified of the rejection, and the process ends.

#### Head Office Approval:

The request is sent to the Head Office for approval since there are multiple depositors (NAN and FCI) associated with the nodal.

If Approved: The reservation is confirmed, and the process continues to the end.

If Rejected: The requester is notified of the rejection, and the process ends.

End: The process concludes either with a confirmed reservation or a rejection, based on the approval decisions made by the Nodal Head or Head Office.

This flow represents the process for requesting reservation requests based on the presence of one or multiple depositors associated with the nodal.

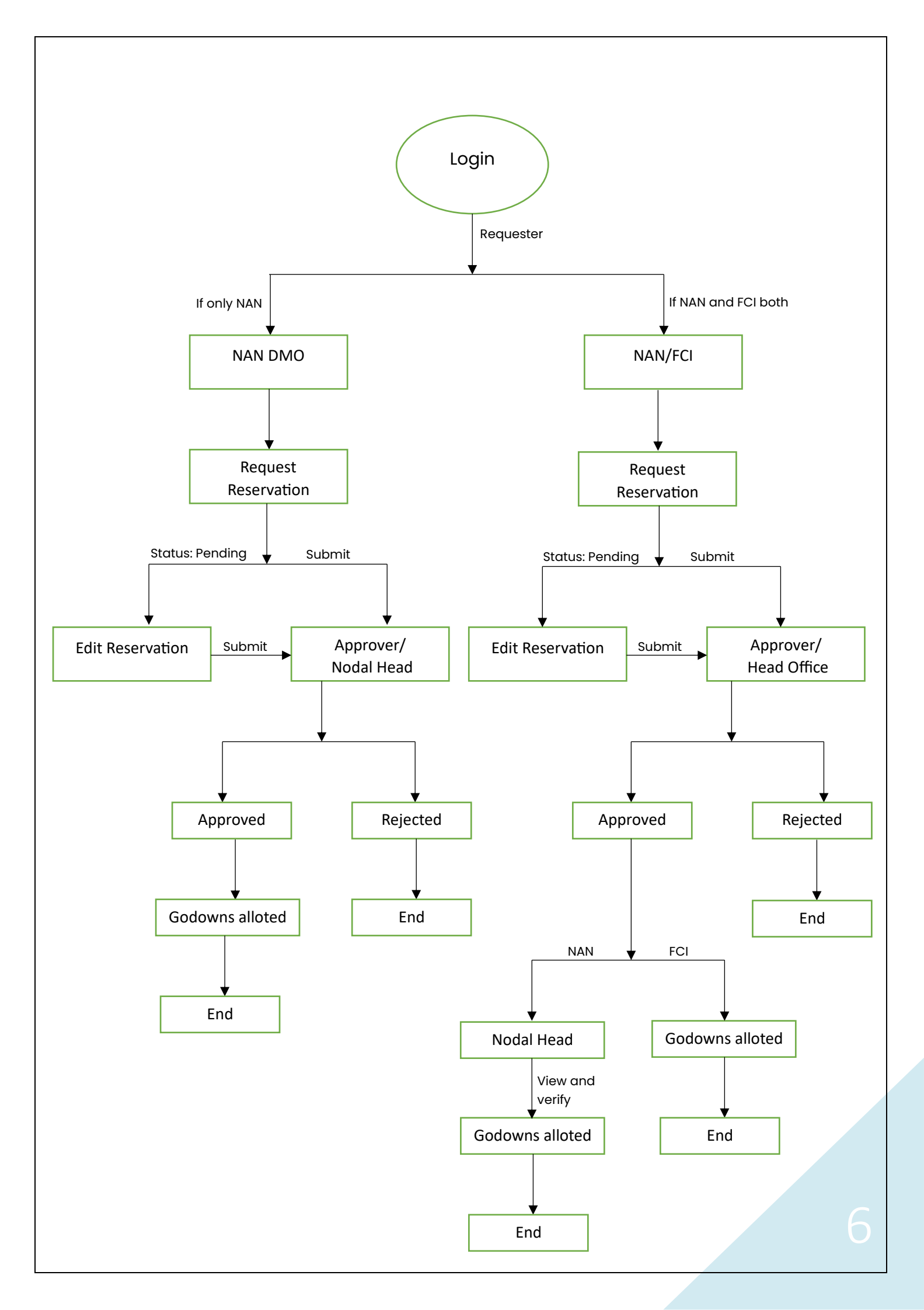

# **Getting Started**

### System Requirements

To use our online reservation system, your computer or device should meet the following minimum system requirements:

Web Browser:

• Any modern web browser such as Google Chrome, Mozilla Firefox, Apple Safari, or Microsoft Edge.

Operating System:

- Windows 7 or later
- macOS 10.11 or later
- Linux with a compatible web browser

Internet Connection:

• A stable broadband internet connection is recommended for optimal performance.

Screen Resolution:

• A minimum screen resolution of 1280x800 pixels is recommended for the best user experience.

Cookies and JavaScript:

• Make sure that cookies and JavaScript are enabled in your web browser settings.

Additional Plugins:

• No additional plugins or software installations are required.

### Accessing the website

Using a Desktop or Laptop Computer you can access the website by 2 ways:

 Open your preferred web browser (e.g., Google Chrome, Mozilla Firefox, or Microsoft Edge).
 In the address bar, type our website's URL (<u>https://cgswc.cg.gov.in/reservation/login</u>) and press "Enter."

| Online Reservation System x +             |                                    | ~ - o × |
|-------------------------------------------|------------------------------------|---------|
| ← → C 🔒 cgswc.cg.gov.in/reservation/login |                                    | Guest : |
|                                           |                                    |         |
|                                           |                                    |         |
|                                           |                                    |         |
|                                           |                                    |         |
|                                           |                                    |         |
|                                           |                                    |         |
|                                           | Login                              |         |
|                                           | Username                           |         |
|                                           |                                    |         |
|                                           | Password                           |         |
|                                           | Login                              |         |
|                                           |                                    |         |
|                                           | Keep me signed in Forgot password? |         |
|                                           |                                    |         |
|                                           |                                    |         |
|                                           |                                    |         |

You'll be directed to our Login Page, you can now Login with your login credentials and start making reservations accordingly.

2. Open your preferred web browser (e.g., Google Chrome, Mozilla Firefox, or Microsoft Edge)

In the address bar, type CGSWC and press "Enter." Then click on the first link you see in the google search result. You'll be directed to our main CGSWC website homepage. Now, click on Online System Links from the menu bar as shown in image below:

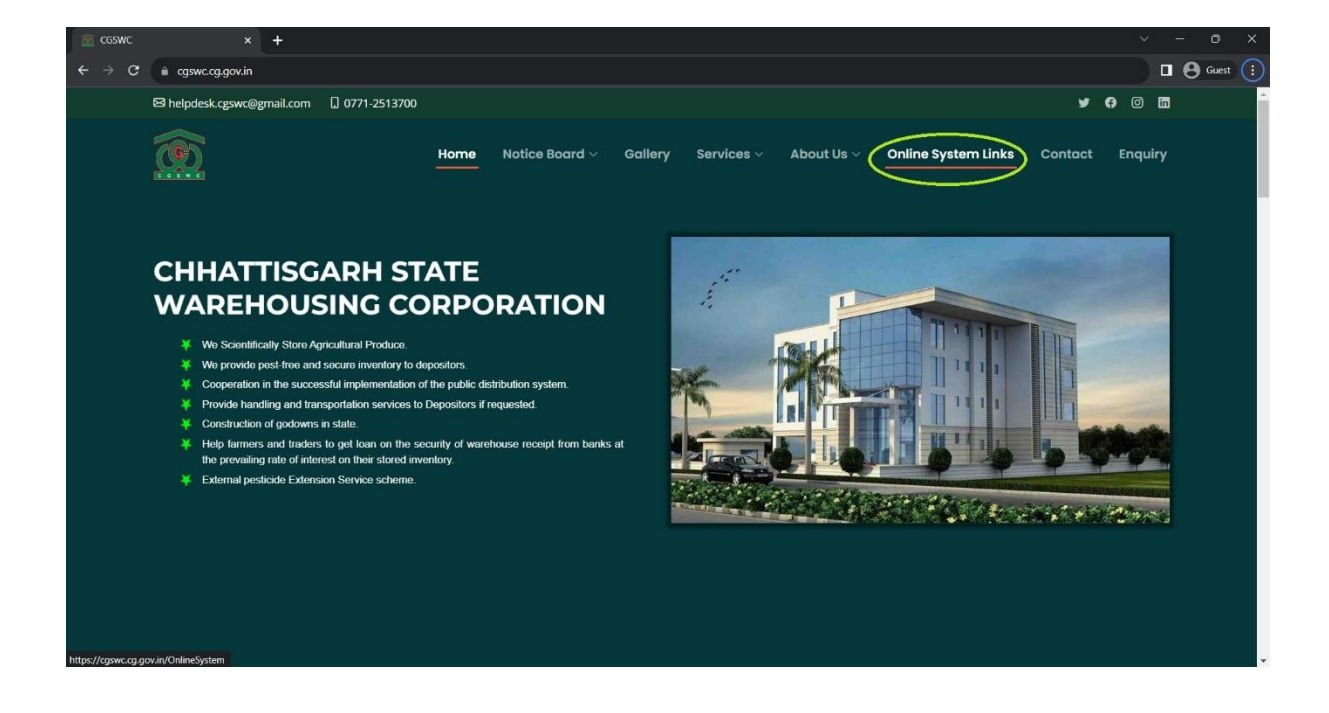

Now you will see all the modules name, scroll down and click on the Reservation as shown in the image below.

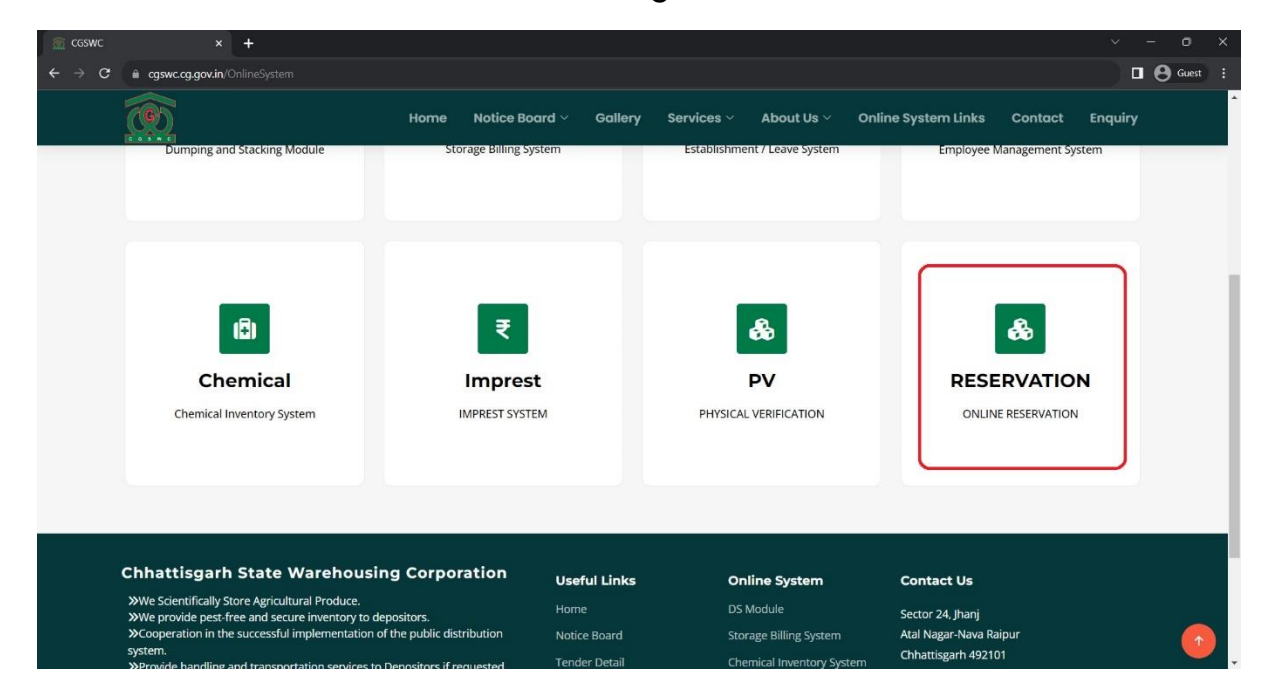

After this you will land on the Login page as show in the image below:

| Online Reservation System x +             |                                    | ~ - o ×     |
|-------------------------------------------|------------------------------------|-------------|
| ← → C ≜ cgswc.cg.gov.in/reservation/login |                                    | □ 🛛 Guest 🗄 |
|                                           |                                    |             |
|                                           |                                    |             |
|                                           |                                    |             |
|                                           |                                    |             |
|                                           |                                    |             |
|                                           | Online Reservation System          |             |
|                                           | Login                              |             |
|                                           | Username                           |             |
|                                           | Presword                           |             |
|                                           | E prior to to                      |             |
|                                           | Login                              |             |
|                                           | Keep me signed in Forgot password? |             |
|                                           |                                    |             |
|                                           |                                    |             |
|                                           |                                    |             |

You can now Login with your login credentials and start making reservations accordingly.

## Logging In and Logging Out

Once you have received Login credentials successfully. you can easily log in and log out of your account to access our online reservation system. Here's how:

#### Logging In:

#### Step 1: Visit Our Website

1. Open your web browser and go to our website by typing the URL (<u>https://cgswc.cg.gov.in/reservation/login</u>) into the address bar and pressing "Enter."

#### Step 2: Access the Login Page

2. On the homepage, find the "Sign In" or "Log In" button and click on it to access the login page.

#### **Step 3: Enter Your Credentials**

3. On the login page, enter the user id and password associated with your account. Make sure they are correctly entered.

#### Step 4: Click "Log In"

4. Click the "Log In" or "Sign In" button. If your credentials are correct, you will be logged into your account.

#### Logging Out:

#### Step 1: Navigate to Your Profile

While you're logged into your account, locate and click on logout icon in the upper right corner of the screen.

| - C                                                                    | +                           |                                                             |                                                                         |                          |                                                                       |                                     |                                                     |                                                                 |
|------------------------------------------------------------------------|-----------------------------|-------------------------------------------------------------|-------------------------------------------------------------------------|--------------------------|-----------------------------------------------------------------------|-------------------------------------|-----------------------------------------------------|-----------------------------------------------------------------|
|                                                                        | Welcome,NANde               |                                                             |                                                                         |                          |                                                                       |                                     |                                                     | Click on this icon                                              |
|                                                                        |                             |                                                             |                                                                         | Reservation<br>Status De | Status (In Qui<br>ate: <mark>12-11-2023</mark>                        | intals)<br>🛗                        |                                                     | to agood                                                        |
| Dashboard<br>Request Reservation<br>Edit Request<br>Reservation Status | Tota<br>250<br>2184<br>3224 | I Capacity<br>072519.00 Qt.<br>7710.00 Own<br>1809.00 Hired | Total Reserved<br>10543203.00 Qt.<br>9013970.00 Own<br>1529233.00 Hired | Tot<br>14<br>128<br>169  | al Remaining<br><b>529316.00</b> Qt.<br>33740.00 Own<br>5576.00 Hired | Reserv<br>1029:<br>876805<br>152923 | ed by NAN<br>7283.00 Qt.<br>50.00 Own<br>3.00 Hired | Reserved by FCI<br>187920.00 Qt.<br>187920.00 Own<br>0.00 Hired |
|                                                                        |                             |                                                             |                                                                         | No                       | dal Details                                                           |                                     |                                                     |                                                                 |
|                                                                        | S.no                        | Nodal Name                                                  | Total<br>Capacity                                                       | Own<br>capacity          | Hired<br>capacity                                                     | Reserved capacity                   | Remaining<br>Capacity                               | Remaining<br>Percentage                                         |
|                                                                        | 1                           | RAIPUR                                                      | 1960640.00                                                              | 1960640.00               | 0.00                                                                  | 597980.00                           | 1362660.00                                          | 69.50%                                                          |
|                                                                        | 2                           | GARIYABAND                                                  | 383090.00                                                               | 180960.00                | 202130.00                                                             | 364860.00                           | 18230.00                                            | 0                                                               |
|                                                                        |                             |                                                             | 426420.00                                                               | 363780.00                | 62640.00                                                              | 285480.00                           | 140940.00                                           | 33.05%                                                          |
|                                                                        | 3                           | BALODABAZAR                                                 |                                                                         |                          |                                                                       |                                     |                                                     |                                                                 |
|                                                                        | 3                           | DURG                                                        | 1171020.00                                                              | 983100.00                | 187920.00                                                             | 897840.00                           | 273180.00                                           | 23.33%                                                          |
|                                                                        | 3<br>4<br>5                 | BALODABAZAR<br>DURG<br>BALOD                                | 1171020.00                                                              | 983100.00<br>1451760.00  | 187920.00                                                             | 897840.00<br>354973.00              | 273180.00                                           | <b>23.33%</b><br>77.95%                                         |

You have now successfully logged into and out of your account.

Logging in allows you to access your reservations and use the Website's features.

Logging out is important for security and privacy, especially if you're using a shared or public computer. If you encounter any login issues, consult CGSWC IT section or mail us on <a href="mailto:tscgswc@gmail.com">tscgswc@gmail.com</a>.

## Navigating the website

Welcome to our user-friendly online reservation system. Navigating our website is designed to be intuitive, ensuring a smooth and enjoyable experience have specific functionalities and menu options tailored for different user roles.

#### **Depositor Menu:**

1. Dashboard Overview:

Upon entering and logging in to our Online Reservation website, you'll be greeted by a powerful and informative dashboard designed to provide you with a quick overview of key metrics. Our Online Reservation system features a powerful hierarchical dashboard, offering a detailed and structured view of reservations at various organizational levels. This innovative approach allows users to drill down into specific details based on nodal, branch, and godown selections.

- a. Nodal Level: At the top level, the dashboard presents an overview of total, reserved, and remaining reservations categorized according to nodal wise distribution. Users can quickly assess the reservation status across different nodals.
- b. Branch Level: Upon selecting a specific nodal, the dashboard dynamically updates to display detailed information for each branch falling under that nodal. This includes a breakdown of reservations and their status within each branch.
- c. Godown Level: Further granularity is achieved by selecting an individual branch. The dashboard then reveals the details of godowns within that branch. Users can instantly determine the availability or reservation status of each godown in the selected branch.

| Online Reservation System ×                                                                                  | +                           |                                                               |                                                                         |                         |                                                                 |                                     |                                                     | ~ - 0                                                                  |
|----------------------------------------------------------------------------------------------------|-----------------------------|---------------------------------------------------------------|-------------------------------------------------------------------------|-------------------------|-----------------------------------------------------------------|-------------------------------------|-----------------------------------------------------|------------------------------------------------------------------------|
| → C 🔒 cgswc.cg.gov.in/                                                                                       | reservation/Da              | ashboard                                                      |                                                                         |                         |                                                                 |                                     |                                                     | Gues                                                                   |
|                                                                                                    | =                           | Welcome,NANdrg                                                |                                                                         |                         |                                                                 |                                     |                                                     | •                                                                      |
|                                                                                                    |                             |                                                               |                                                                         | Reservation<br>Status D | Status (In Qui<br>ate: 12-11-2023                               | intals)<br>🗂                        |                                                     |                                                                        |
| <ul> <li>Dashboard</li> <li>Request Reservation</li> <li>Edit Request</li> <li>Reservation Status</li> </ul> | Tota<br>250<br>2184<br>3224 | el Capacity<br>072519.00 Qt.<br>17710.00 Own<br>1809.00 Hired | Total Reserved<br>10543203.00 Qt.<br>9013970.00 Own<br>1529233.00 Hired | Tot<br>14<br>128<br>165 | al Remaining<br>529316.00 Qt.<br>33740.00 Own<br>15576.00 Hired | Reserv<br>1029:<br>876800<br>152923 | ed by NAN<br>7283.00 Qt.<br>50.00 Own<br>3.00 Hired | Reserved by FCI<br><b>187920.00</b> Qt.<br>187920.00 Own<br>0.00 Hired |
|                                                                                                    |                             |                                                               |                                                                         | No                      | dal Details                                                     |                                     |                                                     |                                                                        |
|                                                                                                    | S.no                        | Nodal Name                                                    | Total<br>Capacity                                                       | Own<br>capacity         | Hired<br>capacity                                               | Reserved capacity                   | Remaining<br>Capacity                               | Remaining<br>Percentage                                                |
|                                                                                                    | 1                           | RAIPUR                                                        | 1960640.00                                                              | 1960640.00              | 0.00                                                            | 597980.00                           | 1362660.00                                          | 69.50%                                                                 |
|                                                                                                    | 2                           | GARIYABAND                                                    | 383090.00                                                               | 180960.00               | 202130.00                                                       | 364860.00                           | 18230.00                                            | 0                                                                      |
|                                                                                                    | 3                           | BALODABAZAR                                                   | 426420.00                                                               | 363780.00               | 62640.00                                                        | 285480.00                           | 140940.00                                           | 33.05%                                                                 |
|                                                                                                    | 4                           | DURG                                                          | 1171020.00                                                              | 983100.00               | 187920.00                                                       | 897840.00                           | 273180.00                                           | 23.33%                                                                 |
|                                                                                                    | 5                           | BALOD                                                         | 1609533.00                                                              | 1451760.00              | 157773.00                                                       | 354973.00                           | 1254560.00                                          | 77.95%                                                                 |
|                                                                                                    | 6                           | BEMETARA                                                      | 559120.00                                                               | 559120.00               | 0.00                                                            | 322480.00                           | 236640.00                                           | 42.32%                                                                 |

This hierarchical dashboard structure provides a streamlined and efficient approach to reservation management, allowing users to focus on specific organizational levels and make informed decisions based on real-time data.

2. <u>Request Reservation</u>: The "Request Reservation" feature empowers you to initiate new reservation requests. This section guides you through the process of selecting dates, and specific godowns for your reservations.

| Online Reservation System × +          |               |               |                            |                    |                    |                   | _      |             |
|----------------------------------------|---------------|---------------|----------------------------|--------------------|--------------------|-------------------|--------|-------------|
|                                        | ie,nodrg      |               |                            |                    |                    |                   |        | e x * • • • |
|                                        |               |               | Requ                       | est Reservati      | on                 |                   |        |             |
| MAIN MENU                              | Nodal         |               | DURG                       | ✓ Branch SWC-ব্রুদ |                    |                   | ~      |             |
| Reservation Entry     Edit Reservation | Depositor     | [             | NAN - State Civil Supplies |                    |                    |                   |        |             |
|                                        | From Date     | [             | 01-Jan-2024                | To Date            |                    | 31-Mar-2024       |        |             |
|                                        | Total Capacit | y (in Qt.)    | 440220.00                  | Remainin           | ng Capacity (in Qi | L) 440220.00      |        |             |
|                                        | Requested Go  | odown No. G   | 601                        | Requeste           | ed Capacity:       | 7830.00           |        |             |
|                                        | Select All    | Godown Number | Godown Capacity            | Details            |                    |                   |        |             |
|                                        |               |               |                            | Godown No          | Commodity          | Reserved Capacity | Remove |             |
|                                        |               | G01 (Own)     | 7830.00                    | G01                |                    | 7830.00           | 3      |             |
|                                        |               |               |                            | Add New Row        |                    | 7830              |        |             |
|                                        | 0             | G02 (Own)     | 4350.00                    |                    |                    |                   |        |             |

3. <u>Edit Reservation</u>: The "Edit Reservation" functionality allows you to make modifications to existing reservation details. Whether you need

to adjust dates, godown selections, or quantities, this feature ensures flexibility in managing your reservations.

| G S S S S S S S S S S S S S S S S S S S | =       | Wel           | come,NAN_DU    | IRG       |                 | Edit Reservation Request                                                     |                       |         |                              | 0                                                                                                    |
|-----------------------------------------|---------|---------------|----------------|-----------|-----------------|------------------------------------------------------------------------------|-----------------------|---------|------------------------------|----------------------------------------------------------------------------------------------------|
| MENU<br>Dashboard                       | S<br>No | Nodal<br>Name | Branch<br>Name | Depositor | Requested<br>By | Requested GNo                                                                | Requested<br>Capacity | Status  | Requested<br>Duration        | Action                                                                                                    |
| Request Reservation                     | 1       | DURG          | Durg           | NAN       | NANdrg          | G10, G11, G12, G13, G14, G15, G16, G17, G18, G19,<br>G20, G21, G23, G24, G25 | 313200.00             | Pending | 01-12-2023 to 31-12-<br>2023 | <ul> <li>Image: Image: Ima</li></ul> |
| Edit Request                            | 2       | DURG          | Hathkhoj       | NAN       | NANdrg          | G02A                                                                         | 20880.00              | Pending | 01-12-2023 to 31-12-<br>2023 | 0                                                                                                    |
|                                         |         |               |                |           |                 |                                                                              |                       |         |                              |                                                                                                    |

4. <u>Reservation Status:</u> The "Reservation Status" menu provides a comprehensive overview of your reservation history. Track the status of your current and past requests for reservations but it can be done only it is not approved.

After approval you can't edit any reservation requests.

| (G-)                | =    | Weld  | come,NAN_[ | OURG      |                                                                                                    |                                                                                                    |                       |                      |          |                             | C   |
|---------------------|------|-------|------------|-----------|----------------------------------------------------------------------------------------------------|----------------------------------------------------------------------------------------------------|-----------------------|----------------------|----------|-----------------------------|-----|
| a 8 w c             |      |       |            |           |                                                                                                    | <b>Reservation Status</b>                                                                                         |                       |                      |          |                             |     |
| Dashboard           | S.no | Nodal | Branch     | Depositor | Requested GNo                                                                                                    | Approved GNo                                                                                                    | Requested<br>Capacity | Approved<br>Capacity | Status   | Requested<br>Duration       | Vie |
| Request Reservation | 1    | DURG  | Hathkhoj   | NAN       | G02A                                                                                                    | -                                                                                                    | 20880.00              | -                    | Pending  | 01-12-2023 to<br>31-12-2023 | 0   |
| Edit Request        | 2    | DURG  | Durg       | NAN       | G10, G11, G12, G13, G14, G15, G16,<br>G17, G18, G19, G20, G21, G23, G24,<br>G25                                             | 2                                                                                                    | 313200.00             | -                    | Pending  | 01-12-2023 to<br>31-12-2023 | •   |
| Reservation status  | з    | DURG  | Dhamdha    | NAN       | G01A, G02A                                                                                                    | G01A, G02A                                                                                                    | 41760.00              | 41760.00             | Approved | 01-01-2024 to<br>31-01-2024 | 0   |
|                     | 4    | DURG  | Patan      | NAN       | G02                                                                                                    | G02                                                                                                    | 20880.00              | 20880.00             | Approved | 01-08-2023 to<br>30-12-2023 | 0   |
|                     | 5    | DURG  | Durg       | NAN       | G01, G02, G03A, G04, G05, G07,<br>G08, G09, G10, G11, G12, G13, G14,<br>G15, G16, G17, G18, G19, G20, G21,<br>G22, G24, G25 | G01, G02, G03A, G04, G05,<br>G09, G10, G11, G12, G13, G14,<br>G15, G16, G17, G18, G19, G20,<br>G21, G22, G24, G25 | 421660.00             | 365980.00            | Approved | 01-11-2023 to<br>30-11-2023 | •   |
|                     | 6    | DURG  | Durg       | NAN       | G07, G08, G23                                                                                                    | G07, G08, G23                                                                                                    | 74240.00              | 74240.00             | Approved | 01-11-2023 to<br>30-11-2023 | 0   |

#### **Approver Menu:**

As an approver within our Online Reservation system, your user interface is strategically designed to streamline the approval process and provide a comprehensive overview of reservation activities. Upon logging in, you'll find a menu bar tailored to your role, offering quick access to key functionalities. Here's a detailed look at the menu options available to you:

 <u>Dashboard Overview:</u> The "Dashboard" serves as your central hub for monitoring reservation metrics. Similar to the depositor dashboard, it provides a summary of total reservations, nodal-wise distribution, and the status of reserved and available capacities. Use this space to gain quick insights into the overall reservation landscape.

| Online Reservation System ×                              | +                            |                                                            |                                                                    |                                                                           |                                                |                      |                                                          | ~ - o ×                                               |  |  |  |  |  |
|----------------------------------------------------------|------------------------------|------------------------------------------------------------|--------------------------------------------------------------------|---------------------------------------------------------------------------|------------------------------------------------|----------------------|----------------------------------------------------------|-------------------------------------------------------|--|--|--|--|--|
| ← → C O localhost:50698/Res                              |                              |                                                            |                                                                    |                                                                           |                                                |                      |                                                          | e 🖈 🗖 🛎 i                                             |  |  |  |  |  |
| <b>(()</b>                                               | =                            | Welcome,nodrg                                              |                                                                    |                                                                           |                                                |                      |                                                          | •                                                     |  |  |  |  |  |
|                                                          |                              |                                                            |                                                                    | Reservation<br>Status De                                                  | Status (In Qui<br>ate: <mark>15-11-2023</mark> | ntals)<br>M          |                                                          |                                                       |  |  |  |  |  |
| Dashboard     Approve Reservation     Reservation Status | Tota<br>253<br>21411<br>3908 | I Capacity<br>319674.00 Qt.<br>530.00 Own<br>3144.00 Hired | Total Reserved<br>565130.00 Qt.<br>517360.00 Own<br>47770.00 Hired | Total Remaining<br>24754544,00 Qt.<br>20894170.00 Own<br>3800374,00 Hired |                                                |                      | erved by NAN<br>5130.00 Qt.<br>860.00 Own<br>70.00 Hired | Reserved by FCI<br>0.00 Qt.<br>0.00 Own<br>0.00 Hired |  |  |  |  |  |
|                                                          | Nodal Details                |                                                            |                                                                    |                                                                           |                                                |                      |                                                          |                                                       |  |  |  |  |  |
|                                                          | S.no                         | Nodal Name                                                 | Total<br>Capacity                                                  | Own<br>capacity                                                           | Hired<br>capacity                              | Reserved<br>capacity | Remaining<br>Capacity                                    | Remaining<br>Percentage                               |  |  |  |  |  |
|                                                          | 1                            | RAIPUR                                                     | 2005620.00                                                         | 1960640.00                                                                | 44980.00                                       | 0.00                 | 0.00                                                     | 100.00%                                               |  |  |  |  |  |
|                                                          | 2                            | GARIYABAND                                                 | 435110.00                                                          | 180960.00                                                                 | 254150.00                                      | 104030.00            | 331080.00                                                | 76.09%                                                |  |  |  |  |  |
|                                                          | з                            | BALODABAZAR                                                | 560520.00                                                          | 363780.00                                                                 | 196740.00                                      | 0.00                 | 0.00                                                     | 100.00%                                               |  |  |  |  |  |
|                                                          | 4                            | DURG                                                       | 1212780.00                                                         | 983100.00                                                                 | 229680.00                                      | 461100.00            | 751680.00                                                | 61.98%                                                |  |  |  |  |  |
|                                                          | 5                            | BALOD                                                      | 1591533.00                                                         | 1433760.00                                                                | 157773.00                                      | 0.00                 | 0.00                                                     | 100.00%                                               |  |  |  |  |  |
|                                                          | 6                            | BEMETARA                                                   | 559120.00                                                          | 559120.00                                                                 | 0.00                                           | 0.00                 | 0.00                                                     | 100.00%                                               |  |  |  |  |  |

2. <u>Approve Reservation:</u> The "Approve Reservation" feature is a pivotal tool for managing reservation requests. Here, you can review incoming reservation requests, assess their validity, and either approve or reject them based on your organizational policies. This functionality ensures a streamlined approval process.

| G                   | =   | w             | /elcome,nod    | g         |                 |                                                                                                    |                                                                                                    |                       |                      |          |                             | •     |
|---------------------|-----|---------------|----------------|-----------|-----------------|----------------------------------------------------------------------------------------------------|----------------------------------------------------------------------------------------------------|-----------------------|----------------------|----------|-----------------------------|-------|
|                     |     |               |                |           |                 | Appr                                                                                                    | ove Reservation                                                                                                    |                       |                      |          |                             |       |
| Dashboard           | SNO | Nodal<br>Name | Branch<br>Name | Depositor | Requested<br>By | Requested GNo                                                                                                    | Approved GNo                                                                                                    | Requested<br>Capacity | Approved<br>Capacity | Status   | Requested<br>Duration       | Actio |
| Approve Reservation | 1   | DURG          | Hathkhoj       | NAN       | NANdrg          | G02A                                                                                                    |                                                                                                    | 20880.00              |                      | Pending  | 01-12-2023 to<br>31-12-2023 | 0     |
| Reservation Status  | 2   | DURG          | Durg           | NAN       | NANdrg          | G10, G11, G12, G13, G14, G15,<br>G16, G17, G18, G19, G20,<br>G21, G23, G24, G25                                                     | 3                                                                                                    | 313200.00             | 1                    | Pending  | 01-12-2023 to<br>31-12-2023 | 0     |
|                     | 3   | DURG          | Dhamdha        | NAN       | nodrg           | G01A, G02A                                                                                                    | G01A, G02A                                                                                                    | 41760.00              | 41760.00             | Approved | 01-01-2024 to<br>31-01-2024 | 0     |
|                     | 4   | DURG          | Patan          | NAN       | nodrg           | G01                                                                                                    | G01                                                                                                    | 20880.00              | 20880.00             | Approved | 01-09-2023 to<br>30-09-2023 | 0     |
|                     | 5   | DURG          | Hathkhoj       | NAN       | nodrg           | G01A, G01B                                                                                                    | G01A, G01B                                                                                                    | 41760.00              | 41760.00             | Approved | 01-09-2023 to<br>30-09-2023 | 0     |
|                     | 6   | DURG          | Patan          | NAN       | nodrg           | G02                                                                                                    | G02                                                                                                    | 20880.00              | 20880.00             | Approved | 01-08-2023 to<br>30-12-2023 | 0     |
|                     | 7   | DURG          | Durg           | NAN       | nodrg           | 001, 002, 003A, 004, 005,<br>007, 008, 009, 010, 011,<br>012, 013, 014, 015, 016,<br>017, 018, 019, 020, 021,<br>022, 023, 024, 025 | 601, 602, 603A, 604,<br>605, 607, 608, 609, 610,<br>611, 612, 613, 614, 615,<br>616, 617, 618, 619, 620,<br>621, 622, 623, 624, 625 | 440220.00             | 440220.00            | Approved | 01-08-2023 to<br>31-10-2023 | •     |
|                     | 8   | DURG          | Hathkhoj       | NAN       | nodrg           | G01A, G02A, G04B, G04C,<br>G05A, G08A, G08B, G08C                                                                                   | G01A, G02A, G04B, G04C,<br>G05A, G08A, G08B,<br>G08C                                                                                | 167040.00             | 167040.00            | Approved | 01-10-2023 to<br>31-10-2023 | 0     |
|                     | 9   | DURG          | Kodiya         | NAN       | NANdrg          | G01, G02, G03, G04, G05,<br>G06, G07, G08, G09, G10,<br>G11, G12                                                                    | G01, G02, G03, G04, G05,<br>G06, G07, G08, G09, G10,<br>G11, G12                                                                    | 250560.00             | 250560.00            | Approved | 01-10-2023 to<br>31-10-2023 | 0     |
|                     |     |               |                |           |                 | GOL GO2 GO34 GO4 GO5                                                                                                    | G01 G02 G034 G04                                                                                                    |                       |                      |          |                             |       |

3. <u>Reservation Status</u>: The "Reservation Status" menu offers a comprehensive overview of reservation activities. Track the status of approved and rejected reservations, delve into nodal and branch-wise distributions, and stay informed about available and reserved capacities.

| s w c                        |      |       |          |           |                                                                                                    | <b>Reservation Status</b>                                                                                         |                       |                      |          |                             |      |
|------------------------------|------|-------|----------|-----------|----------------------------------------------------------------------------------------------------|----------------------------------------------------------------------------------------------------|-----------------------|----------------------|----------|-----------------------------|------|
| <sup>MENU</sup><br>Dashboard | S.no | Nodal | Branch   | Depositor | Requested GNo                                                                                                    | Approved GNo                                                                                                    | Requested<br>Capacity | Approved<br>Capacity | Status   | Requested<br>Duration       | Viev |
| Request Reservation          | 1    | DURG  | Hathkhoj | NAN       | G02A                                                                                                    | 2                                                                                                    | 20880.00              | -                    | Pending  | 01-12-2023 to<br>31-12-2023 | •    |
| Edit Request                 | 2    | DURG  | Durg     | NAN       | G10, G11, G12, G13, G14, G15, G16,<br>G17, G18, G19, G20, G21, G23, G24,<br>G25                                             | -                                                                                                    | 313200.00             |                      | Pending  | 01-12-2023 to<br>31-12-2023 | •    |
| Reservation Status           | 3    | DURG  | Dhamdha  | NAN       | G01A, G02A                                                                                                    | G01A, G02A                                                                                                    | 41760.00              | 41760.00             | Approved | 01-01-2024 to<br>31-01-2024 | •    |
|                              | 4    | DURG  | Patan    | NAN       | G02                                                                                                    | G02                                                                                                    | 20880.00              | 20880.00             | Approved | 01-08-2023 to<br>30-12-2023 | •    |
|                              | 5    | DURG  | Durg     | NAN       | G01, G02, G03A, G04, G05, G07,<br>G08, G09, G10, G11, G12, G13, G14,<br>G15, G16, G17, G18, G19, G20, G21,<br>G22, G24, G25 | G01, G02, G03A, G04, G05,<br>G09, G10, G11, G12, G13, G14,<br>G15, G16, G17, G18, G19, G20,<br>G21, G22, G24, G25 | 421660.00             | 365980.00            | Approved | 01-11-2023 to<br>30-11-2023 | •    |
|                              | 6    | DURG  | Durg     | NAN       | G07, G08, G23                                                                                                    | G07, G08, G23                                                                                                    | 74240.00              | 74240.00             | Approved | 01-11-2023 to<br>30-11-2023 | 0    |

This specialized menu caters to the specific needs of an approver, providing efficient tools for evaluating and managing reservation requests. The shared dashboard ensures consistency in tracking reservation metrics, while the "Approve Reservation" feature empower you to make informed decisions and maintain control over the reservation process.

### **Requesting Reservation**

To request a reservation, follow these step-by-step instructions:

**1.** <u>Log In:</u> Begin by logging into the Online Reservation system using the provided credentials. Upon successful login, you will be directed to the dashboard.

| Online Reservation System ×                |                                    |               |
|--------------------------------------------|------------------------------------|---------------|
| ← → C (① localhost:52850/Reservation/login |                                    | ⇔ ⊮ x 🖈 🛚 🌚 : |
|                                            |                                    |               |
|                                            |                                    |               |
|                                            |                                    |               |
|                                            |                                    |               |
|                                            | (0)                                |               |
|                                            | C G S W C                          |               |
|                                            | Online Reservation System          |               |
|                                            | Login                              |               |
|                                            | nodrg                              |               |
|                                            |                                    |               |
|                                            |                                    |               |
|                                            | Login                              |               |
|                                            | Keen me signed in Forgot password? |               |
|                                            | Terger peetrorer                   |               |
|                                            |                                    |               |
|                                            |                                    |               |
|                                            |                                    |               |
|                                            |                                    |               |

2. <u>Check Godown Availability:</u> Navigate to the dashboard to assess the availability of godowns in the required branch. The dashboard provides a real-time overview of nodal, branch-wise, and godown capacities.

| Online Reservation System ×                           | Ð          |                  |              |                 |                  |               |             |                                         |
|-------------------------------------------------------|------------|------------------|--------------|-----------------|------------------|---------------|-------------|-----------------------------------------|
| ← → C (① localhost:52850/Res                          | ervation/D | ashboard         |              |                 |                  |               |             | e 🖈 🗯 🖬 🎯 🗄                             |
| -                                                     |            |                  |              |                 |                  |               |             |                                         |
| (C)                                                   |            |                  |              |                 |                  |               |             |                                         |
|                                                       |            |                  |              |                 |                  |               |             | 10 gramma (0.0.00) and (0.0.00)         |
| Deshboard     Request Reservation     Ent Reservation |            |                  |              |                 |                  |               |             |                                         |
|                                                       |            |                  | 142680       | 200 142680.00   | 0.00             | 000           |             |                                         |
|                                                       |            |                  | 🛆 G          | odown Availabil | own Availability |               |             |                                         |
| B Description Status                                  |            |                  | Ava          | Branch: Patan   |                  |               |             | 10. <b>10.000 - 100.0000 - 100.0000</b> |
|                                                       |            |                  | Co down Name | Canaalta        | Charleso         | 0.00          |             |                                         |
|                                                       |            |                  |              | Cupacity        | Status           |               |             |                                         |
|                                                       | S.no       | Branch Name Tota | Gui(Cwii)    | 20880.00        | Available        | sity Remainin | ng Capacity | Remaining Percentage                    |
|                                                       |            |                  | G02 (Own)    | 20880.00        | Reserved         | 220.00        |             | r                                       |
|                                                       |            |                  |              | Close           |                  | 0.00          |             | 100.00%                                 |
|                                                       |            |                  |              | -               |                  | 880.00        |             |                                         |
|                                                       |            |                  |              |                 |                  |               |             |                                         |
|                                                       |            |                  |              |                 |                  |               |             |                                         |
|                                                       |            |                  |              |                 |                  |               |             |                                         |
|                                                       |            |                  |              |                 |                  |               |             |                                         |

3. <u>Access Request Reservation Menu:</u> If the required capacity is available, proceed to the "Request Reservation" menu. This menu allows you to initiate a new reservation request.

| on System 🗙      | O                             |                                                           |                                                                    |                         |                                                                            |                            |                                                             |                                                      |
|------------------|-------------------------------|-----------------------------------------------------------|--------------------------------------------------------------------|-------------------------|----------------------------------------------------------------------------|----------------------------|-------------------------------------------------------------|------------------------------------------------------|
| localhost:52850/ | /Reservation/Da               | ashboard                                                  |                                                                    |                         |                                                                            |                            |                                                             | e 🖈 🗯 🗖                                              |
| l.               |                               |                                                           |                                                                    | Reservation<br>Status D | 1 Status (In Qui<br>Date: 20/11/2023 (                                     | ntals)<br>T                |                                                             |                                                      |
| servation        | Total<br>253<br>21411<br>3908 | I Capacity<br>19674.00 qt.<br>530.00 0wn<br>1144.00 Hired | Total Reserved<br>565130.00 Qt.<br>517360.00 Own<br>47770.00 Hired | To<br>24<br>20<br>38    | tal Remaining<br><b>4754544.00</b> Qt<br>1894170.00 Own<br>180374.00 Hired | Res<br>t. 56<br>517<br>477 | erved by NAN<br>\$5130.00 Qt.<br>360.00 Own<br>770.00 Hired | Reserved by FC<br>0.00 Qt.<br>0.00 Own<br>0.00 Hired |
| it Request       |                               |                                                           |                                                                    | No                      | odal Details                                                               |                            |                                                             |                                                      |
| tus              | S.no                          | Nodal Name                                                | Total<br>Capacity                                                  | Own<br>capacity         | Hired<br>capacity                                                          | Reserved capacity          | Remaining<br>Capacity                                       | Remaining<br>Percentage                              |
|                  | 1                             | RAIPUR                                                    | 2005620.00                                                         | 1960640.00              | 44980.00                                                                   | 0.00                       | 0.00                                                        | 100.00%                                              |
|                  | 2                             | GARIYABAND                                                | 435110.00                                                          | 180960.00               | 254150.00                                                                  | 104030.00                  | 331080.00                                                   | 76.09%                                               |
|                  | з                             | BALODABAZAR                                               | 560520.00                                                          | 363780.00               | 196740.00                                                                  | 0.00                       | 0.00                                                        | 100.00%                                              |
|                  | 4                             | DURG                                                      | 1212780.00                                                         | 983100.00               | 229680.00                                                                  | 461100.00                  | 751680.00                                                   | 61.98%                                               |
|                  | 5                             | BALOD                                                     | 1591533.00                                                         | 1433760.00              | 157773.00                                                                  | 0.00                       | 0.00                                                        | 100.00%                                              |
|                  | 6                             | BEMETARA                                                  | 559120.00                                                          | 559120.00               | 0.00                                                                       | 0.00                       | 0.00                                                        | 100.00%                                              |
|                  | 7                             | MAHASAMUND                                                | 2237670.00                                                         | 1919330.00              | 318340.00                                                                  | 0.00                       | 0.00                                                        | 100.00%                                              |
|                  | 8                             | DHAMTARI                                                  | 1227221.00                                                         | 1151410.00              | 75811.00                                                                   | 0.00                       | 0.00                                                        | 100.00%                                              |
|                  |                               | KADIODUANA                                                | 607040.00                                                          | 607040.00               | 0.00                                                                       | 0.00                       | 0.00                                                        |                                                      |

4. <u>Select Branch:</u> In the "Request Reservation" menu, choose the branch where you need storage space. This ensures that your reservation aligns with the specific branch's capacity.

| <b>e</b>           | Welcome,NANdrg         |      |                             |          | • |
|--------------------|------------------------|------|-----------------------------|----------|---|
| S W C              |                        |      | Request Reservation         |          |   |
| MENU<br>Dashboard  | Nodal                  | DURG | ← Branch                    | swc-ਫੁਹਾ | ~ |
| equest Reservation | From Date              |      | To Date                     |          |   |
| servation Status   | Total Capacity (in QL) |      | Remaining Capacity (in Qt.) |          |   |
|                    | Letter No.             |      | Letter Date                 |          | _ |
|                    | Remark                 |      |                             |          |   |
|                    |                        |      | Save                        |          |   |
|                    |                        |      |                             |          |   |

5. <u>Choose Reservation Dates:</u> Specify the start and end dates for your reservation. This defines the period for which you need the godown space.

| O localhost:52850,  | Reservation/RequestResen | vation               |                                                                                                    |                                                                                                    |             | 6 4 | * • | 082 |
|---------------------|--------------------------|----------------------|----------------------------------------------------------------------------------------------------|----------------------------------------------------------------------------------------------------|-------------|-----|-----|-----|
| 6                   | Welc                     | ome,NANdrg           |                                                                                                    |                                                                                                    |             |     |     |     |
|                     |                          |                      | Rec                                                                                                    | uest Reservation                                                                                                    |             |     |     |     |
| Dashboard           |                          | Nodal                | DURG                                                                                                    | ← Branch                                                                                                    | swc-ਤੁਹੀ    | 2   |     |     |
| Request Reservation |                          | From Date            | 01-Jan-2024                                                                                                    | To Date                                                                                                    | 31-Mar-2024 | 7   |     |     |
| Reservation Status  |                          |                      |                                                                                                    |                                                                                                    |             | _   |     |     |
|                     |                          | Total Capacity (in Q | t.) 440220.00                                                                                                    | Remaining Capacity (in Qt.)                                                                                                    | 440220.00   |     |     |     |
|                     |                          | Requested Godown     | Ne                                                                                                    | Dominated Campains                                                                                                    |             |     |     |     |
|                     |                          | Requested bodomi     | NO.                                                                                                    | Requested Capacity.                                                                                                    |             |     |     |     |
|                     |                          | Select All           | Godown Number                                                                                                    | Godown Capacity                                                                                                    | Details     | 1   |     |     |
|                     |                          | Select All           | Godown Number                                                                                                    | Godown Capacity 7830.00                                                                                                    | Details     |     |     |     |
|                     |                          | Select All           | Godown Number           G01 (own)           G02 (own)                                                                                                    | Godown Capacity           7830.00           4380.00                                                                                                    | Details     |     |     |     |
|                     |                          | Select All           | Godown Number           col (own)           oc2 (own)           oc3A (own)                                                                                 | Godown Capacity           7830.00           4350.00           8700.00                                                                                           | Details     |     |     |     |
|                     |                          | Select All           | Godown Number           Gol (Own)           Gol (Own)           Gol (Own)           Gol (Own)           Gol (Own)                                          | Godown Capacity           7830.00           4380.00           8700.00           4350.00                                                                         | Details     |     |     |     |
|                     |                          | Select All           | Godown Number           c01 (own)           d02 (own)           d03A (own)           c04 (own)           c05 (own)                                         | Godown Capacity           7830.00           4380.00           8700.00           4380.00           4380.00                                                       | Details     |     |     |     |
|                     |                          | Select All           | Godown Number           col (own)           oo2 (own)           oo3A (own)           o04 (own)           o05 (own)           o05 (own)           o07 (own) | Godown Capacity           7830.00           4350.00           8700.00           4350.00           4350.00           4350.00           4350.00           4350.00 | Details     |     |     |     |

6. <u>View Available Godowns:</u> Upon entering the reservation dates, the system will display a list of available godowns for that specific period. This information allows you to make an informed selection based on your requirements.

7. <u>Select Godowns:</u> Check the boxes next to the godowns you wish to reserve. Users are required to request the entire capacity of the selected godown; partial capacity requests are not permitted.

8. <u>Specify Commodities:</u> For each selected godown, mention the commodities you intend to store. This information helps in managing and allocating storage space effectively.

|                   |             |               | Requ            | est Reservatio | on                 |                   |        |   |
|-------------------|-------------|---------------|-----------------|----------------|--------------------|-------------------|--------|---|
|                   |             |               | •               |                |                    |                   |        |   |
| <u>U</u>          | Nodal       |               | DURG            | ✓ Branch       |                    | swc-दुर्ग         | ~      |   |
| 10                | From Date   | 1             | 01- Jon-2024    | To Date        |                    | 31-Mor-2024       |        |   |
| shboard           | Tombate     | 1             | 01 0011 2024    | io bate        |                    | 01 1101 2024      |        |   |
| quest Reservation |             |               |                 |                | o                  |                   |        |   |
| it Request        | Total Capac | ty (in Qt.)   | 440220.00       | Remainin       | ig Capacity (in Qt | 440220.00         |        |   |
| servation Status  | Requested G | odown No. G   | 01              | Requeste       | d Capacity:        | 7830.00           |        |   |
|                   | □Select All | Godown Number | Godown Capacity | Details        |                    |                   |        | 1 |
|                   |             |               |                 | Godown No      | Commodity          | Reserved Capacity | Remove |   |
|                   |             |               |                 | G01            |                    | 6830.00           | 0      |   |
|                   |             | G01 (Own)     | 7830.00         | G01            |                    | 1000              | 0      |   |
|                   |             |               |                 | Add New Row    |                    | 7830              |        |   |
|                   |             | G02 (Own)     | 4350.00         |                |                    |                   |        | - |
|                   |             |               | 9700.00         |                |                    |                   |        |   |
|                   |             | G03A (Own)    | 8700.00         |                |                    |                   |        |   |

9. <u>Submit Request</u>: Once you have selected the godowns and specified the commodities, letter number, letter Date and remarks if needed, click on the "Submit Request" button. This action sends your reservation request to the system for processing.

| Conline Reservation System  Control System  Control System  C | tion                                            |               |                 |             |                                    |                   |        | × × × × × |
|----------------------------------------------------------------------------------------------------|-------------------------------------------------|---------------|-----------------|-------------|------------------------------------|-------------------|--------|-----------|
|                                                                                                    | Total Capacity (in Qt.) Requested Godown No. G6 |               | 41760.00        | Remainin    | ng Capacity (in Qi<br>Id Capacity: | L) 41760.00       |        |           |
| Dashboard                                                                                                    | Select All                                      | Godown Number | Godown Capacity | Details     |                                    |                   |        |           |
| Z Edit Request                                                                                                    |                                                 |               |                 | Godown No   | Commodity                          | Reserved Capacity | Remove |           |
| Reservation Status                                                                                                    | •                                               | G01 (Own)     | 20880.00        | G01<br>G01  | SALTRI V                           | 10880.00          |        |           |
|                                                                                                    |                                                 |               |                 | Add New Row |                                    | 20880             |        |           |
|                                                                                                    |                                                 | G02 (Own)     | 20880.00        |             |                                    |                   |        |           |
|                                                                                                    | Letter No.                                      | [             | 786             | Letter Da   | ito                                | 01-Jan-2024       |        |           |
|                                                                                                    | Remark                                          | [             |                 |             |                                    |                   |        |           |
|                                                                                                    |                                                 |               |                 | Submit      |                                    |                   |        |           |

Congratulations! You have successfully submitted a reservation request. The system will process your request, and you can track its status in the "Reservation Status" menu on the dashboard. If there are any issues or if additional information is required, you can directly contact to desired section or write a mail to tscgswc@gmail.com.

## Approving Reservation Process

Approving reservation requests involves careful consideration of nodalspecific requests and making decisions based on capacity availability. Follow these steps to efficiently manage reservation approvals:

1. <u>Log in as Approver:</u> Access the Online Reservation system using approver credentials. Log in to the system, and you will be directed to the dashboard.

| Contine Reservation System × 💽                                                                 |                        |
|------------------------------------------------------------------------------------------------|------------------------|
| ← → X (① localhost:52850/Reservation/login                                                     | ♥ @ \$ <b>\$ □</b> @ : |
| Online Reservation System<br>Login<br>nodrg<br><br>togin<br>keep me signed in Forgot password? |                        |

2. <u>Access Approve Reservation Menu:</u> Navigate to the "Approve Reservation" menu from the menu bar. Here, the approver can view all pending reservation requests for the nodal they are currently logged in.

| localhost:52850/Reservation/I        | Dashboard                                                                                                    |                                                                                                    |                                                                                                    |                                                                                               |                                                                |                                                                    | le 🖈 🗯 🖬                                              |
|--------------------------------------|----------------------------------------------------------------------------------------------------|----------------------------------------------------------------------------------------------------|----------------------------------------------------------------------------------------------------|-----------------------------------------------------------------------------------------------|----------------------------------------------------------------|--------------------------------------------------------------------|-------------------------------------------------------|
|                                      |                                                                                                    |                                                                                                    | Reservation<br>Status D                                                                                  | n Status (In Qui<br>ate: <mark>20/11/2023</mark>                                              | ntals)<br>11                                                   |                                                                    |                                                       |
| Tot<br>25<br>214<br>390<br>vation    | tal Capacity<br>5319674.00 Qt.<br>111530.00 Own<br>08144.00 Hired                                               | Total Reserved<br>565130.00 Qt.<br>517360.00 Own<br>47770.00 Hired                                         | Tol<br>24<br>20<br>38                                                                                    | tal Remaining<br>1754544.00 Q1<br>1994170.00 Own<br>60374.00 Hired                            | Res<br>56<br>517<br>471                                        | served by NAN<br><b>55130.00</b> Qt.<br>360.00 Own<br>770.00 Hired | Reserved by FCI<br>0.00 Qt.<br>0.00 Own<br>0.00 Hired |
|                                      |                                                                                                    |                                                                                                    | No                                                                                                    | dal Details                                                                                   |                                                                |                                                                    |                                                       |
| S.no                                 | Nodal Name                                                                                                    | Total<br>Capacity                                                                                          | Own<br>capacity                                                                                          | Hired<br>capacity                                                                             | Reserved<br>capacity                                           | Remaining<br>Capacity                                              | Remaining                                             |
|                                      |                                                                                                    |                                                                                                    |                                                                                                    |                                                                                               |                                                                |                                                                    | roroontago                                            |
| 1                                    | RAIPUR                                                                                                    | 2005620.00                                                                                                 | 1960640.00                                                                                               | 44980.00                                                                                      | 0.00                                                           | 0.00                                                               | 100.00%                                               |
| 1                                    | RAIPUR<br>GARIYABAND                                                                                            | 2005620.00<br>435110.00                                                                                    | 1960640.00                                                                                               | 44980.00<br>254150.00                                                                         | 0.00                                                           | 0.00                                                               | 100.00%                                               |
| 1<br>2<br>3                          | RAIPUR       GARIYABAND       BALODABAZAR                                                                       | 2005620.00<br>435110.00<br>560520.00                                                                       | 1960640.00<br>180960.00<br>363780.00                                                                     | 44980.00<br>254150.00<br>196740.00                                                            | 0.00<br>104030.00<br>0.00                                      | 0.00<br>331080.00<br>0.00                                          | 100.00%<br>78.09%<br>100.00%                          |
| 1<br>2<br>3<br>4                     | RAIPUR       GARIYABAND       BALODABAZAR       DURG                                                            | 2005620.00<br>435110.00<br>560520.00<br>1212780.00                                                         | 1960640.00<br>180960.00<br>363780.00<br>983100.00                                                        | 44980.00<br>254150.00<br>196740.00<br>229680.00                                               | 0.00<br>104030.00<br>0.00<br>461100.00                         | 0.00 331080.00 0.00 751680.00                                      | 100.00%<br>78.09%<br>100.00%<br>01.06%                |
| 1<br>2<br>3<br>4<br>5                | RAIPUR       GARIYABAND       BALODABAZAR       DURG       BALOD                                                | 2005620.00<br>435110.00<br>5660520.00<br>1212780.00<br>1561533.00                                          | 1960640.00<br>180960.00<br>363780.00<br>983100.00<br>1433760.00                                          | 44980.00<br>254150.00<br>196740.00<br>229680.00<br>157773.00                                  | 0.00<br>104030.00<br>0.00<br>461100.00<br>0.00                 | 0.00 331080.00 0.00 751680.00 0.00                                 | 100.00%<br>78,00%<br>100.00%<br>01.98%                |
| 1<br>2<br>3<br>4<br>5<br>6           | RAIFUR       GARIYABAND       BALODABAZAR       DURG       BALOD       BEMETARA                                 | 2005620.00<br>43510.00<br>560520.00<br>1212780.00<br>1591533.00<br>559120.00                               | 1960640.00<br>180960.00<br>363780.00<br>983100.00<br>1433760.00<br>559120.00                             | 44980.00<br>254150.00<br>196740.00<br>229680.00<br>157773.00<br>0.00                          | 0.00<br>104030.00<br>461100.00<br>0.00<br>0.00                 | 0.00<br>331080.00<br>0.00<br>751680.00<br>0.00<br>0.00             | 100.00%<br>76.00%<br>100.00%<br>0166%<br>100.00%      |
| 1<br>2<br>3<br>4<br>5<br>6<br>7      | RAIFUR       GARIYABAND       BALODABAZAR       DURG       BALOD       BALOD       BEMETARA       MAHASAMUND    | 2005620.00<br>43510.00<br>560520.00<br>1212780.00<br>1591533.00<br>559120.00<br>2237670.00                 | 1960640.00<br>180960.00<br>363780.00<br>983100.00<br>1433760.00<br>559120.00<br>1919330.00               | 44980.00<br>254150.00<br>186740.00<br>229680.00<br>157773.00<br>0.00<br>318340.00             | 0.00 104030.00 0.00 461100.00 0.00 0.00 0.00 0.00 0.00         | 0.00<br>331080.00<br>751680.00<br>0.00<br>0.00<br>0.00             | 100.00%<br>76.00%<br>100.00%<br>100.00%<br>100.00%    |
| 1<br>2<br>3<br>4<br>5<br>6<br>7<br>8 | RAIFUR       GARIYABAND       BALODABAZAR       DURG       BALOD       BEMETARA       MAHASAMUND       DHAMTARI | 2005620.00<br>435110.00<br>560520.00<br>1212780.00<br>1591533.00<br>559120.00<br>22237670.00<br>1227221.00 | 1960640.00<br>180960.00<br>363780.00<br>983100.00<br>1433760.00<br>559120.00<br>1919330.00<br>1151410.00 | 44980.00<br>254150.00<br>196740.00<br>229680.00<br>157773.00<br>0.00<br>318340.00<br>75811.00 | 0.00<br>104030.00<br>461100.00<br>0.00<br>0.00<br>0.00<br>0.00 | 0.00<br>331080.00<br>0.00<br>751680.00<br>0.00<br>0.00<br>0.00     | 100.00%<br>76.00%<br>100.00%<br>100.00%<br>100.00%    |

3. <u>Review Pending Requests:</u> In the "Approve Reservation" menu, the approver will see a list of pending reservation requests specifically for the nodal they have logged in. Each request will display details such as requested godowns, commodities, and reservation dates.

| 65                  | =   | w             | /elcome,nod/   | rg        |                 |                                                                                                    |                                                                                                    |                       |                      |          |                             |        |
|---------------------|-----|---------------|----------------|-----------|-----------------|----------------------------------------------------------------------------------------------------|----------------------------------------------------------------------------------------------------|-----------------------|----------------------|----------|-----------------------------|--------|
| a s w c             |     |               |                |           |                 | Appro                                                                                                    | ove Reservation                                                                                                    |                       |                      |          |                             |        |
| Dashboard           | SNO | Nodal<br>Name | Branch<br>Name | Depositor | Requested<br>By | Requested GNo                                                                                                    | Approved GNo                                                                                                    | Requested<br>Capacity | Approved<br>Capacity | Status   | Requested<br>Duration       | Action |
| Approve Reservation | 1   | DURG          | Hathkhoj       | NAN       | NANdrg          | G02A                                                                                                    | -                                                                                                    | 20880.00              | -                    | Pending  | 01-12-2023 to<br>31-12-2023 | 0      |
| Reservation Status  | 2   | DURG          | Durg           | NAN       | NANdrg          | G10, G11, G12, G13, G14, G15,<br>G16, G17, G18, G19, G20,<br>G21, G23, G24, G25                                                     | -                                                                                                    | 313200.00             | -                    | Pending  | 01-12-2023 to<br>31-12-2023 | 0      |
|                     | 3   | DURG          | Dhamdha        | NAN       | nodrg           | G01A, G02A                                                                                                    | G01A, G02A                                                                                                    | 41760.00              | 41760.00             | Approved | 01-01-2024 to<br>31-01-2024 | 0      |
|                     | 4   | DURG          | Patan          | NAN       | nodrg           | G01                                                                                                    | G01                                                                                                    | 20880.00              | 20880.00             | Approved | 01-09-2023 to<br>30-09-2023 | 0      |
|                     | 5   | DURG          | Hathkhoj       | NAN       | nodrg           | G01A, G01B                                                                                                    | G01A, G01B                                                                                                    | 41760.00              | 41760.00             | Approved | 01-09-2023 to<br>30-09-2023 | 0      |
|                     | 6   | DURG          | Patan          | NAN       | nodrg           | G02                                                                                                    | G02                                                                                                    | 20880.00              | 20880.00             | Approved | 01-08-2023 to<br>30-12-2023 | 0      |
|                     | 7   | DURG          | Durg           | NAN       | nodrg           | G01, G02, G03A, G04, G05,<br>G07, G08, G09, G10, G11,<br>G12, G13, G14, G15, G16,<br>G17, G18, G19, G20, G21,<br>G22, G23, G24, G25 | G01, G02, G03A, G04,<br>G05, G07, G08, G09, G10,<br>G11, G12, G13, G14, G15,<br>G16, G17, G18, G19, G20,<br>G21, G22, G23, G24, G25 | 440220.00             | 440220.00            | Approved | 01-08-2023 to<br>31-10-2023 | •      |
|                     | 8   | DURG          | Hathkhoj       | NAN       | nodrg           | G01A, G02A, G04B, G04C,<br>G05A, G08A, G08B, G08C                                                                                   | G01A, G02A, G04B, G04C,<br>G05A, G08A, G08B,<br>G08C                                                                                | 167040.00             | 167040.00            | Approved | 01-10-2023 to<br>31-10-2023 | 0      |
|                     | 9   | DURG          | Kodiya         | NAN       | NANdrg          | G01, G02, G03, G04, G05,<br>G06, G07, G08, G09, G10,<br>G11, G12                                                                    | G01, G02, G03, G04, G05,<br>G06, G07, G08, G09, G10,<br>G11, G12                                                                    | 250560.00             | 250560.00            | Approved | 01-10-2023 to<br>31-10-2023 | 0      |

4. <u>Modify Godown Allotments:</u> The approver has the option to modify the godowns to be allotted based on availability. They can adjust the selection of godowns if needed to better align with current capacity constraints.

| 6                                         | =      | Welcome,nodrg            |                                                                                                    |                 |             |                     | 0                        |
|-------------------------------------------|--------|--------------------------|----------------------------------------------------------------------------------------------------|-----------------|-------------|---------------------|--------------------------|
| G S W C                                   |        |                          | Hath                                                                                                    | khoj (Pending   | , )         |                     |                          |
| Dashboard                                 |        | Requested GodownNo: G02A | Requested                                                                                                    | i Capacity: 208 | 880.00      | Requested Duration: | 01/12/2023 to 31/12/2023 |
| Approve Reservation<br>Reservation Status |        | Approved GodownNo: G02A  | Approved                                                                                                    | Capacity: 208   | 380.00      |                     |                          |
|                                           | Select | Requested Godown Name    | Approve Godown Name                                                                                                    | Approved        | I From Date | Approved To Date    | Commodity Details        |
|                                           |        | G02A(20880.00)           | G02A(20880.00)Select G01A(20880.00) G016(20880.00) G016(20880.00) G02A(20880.00) G046(20880.00) G046(20880.00) G05A(20880.00) G056(20880.00) G058(20880.00) G088(20880.00) G088(208000) G088(208000) G088(208000) G088(208000) G088(208000) G088(208000) G088(208000) G088(208000) G088(208000) G088(208000) G088(208000) G088(208000) G088(208000) G088(208000) G088(208000) G088(208000) G088(208000) G088(208000) G088(208000) G088(208000) G088(208000) G08(208000) G088(208000) G08(208000) G08(20000) G08(20000) G08(20000) G08(200000) G08 | v oi/i          | Cancel      | 31/12/2023 🖀        | 0                        |

5. <u>Approve or Reject Request:</u> Based on the availability of capacity and alignment with organizational policies, the approver can choose to either

approve or reject the reservation request. If approved, the system will allocate the specified godowns for the requested period.

|                                           | =      | Welcome,nodrg            |                     |                            |                |                     | G                        |
|-------------------------------------------|--------|--------------------------|---------------------|----------------------------|----------------|---------------------|--------------------------|
|                                           |        |                          | H                   | lathkhoj ( <mark>Pe</mark> | nding )        |                     |                          |
| N MENU<br>Dashboard                       |        | Requested GodownNo: G02A | Requ                | ested Capacity:            | 20880.00       | Requested Duration: | 01/12/2023 to 31/12/2023 |
| Approve Reservation<br>Reservation Status |        | Approved GodownNo: G02A  | Appr                | oved Capacity:             | 20880.00       |                     |                          |
|                                           | Select | Requested Godown Name    | Approve Godown Name | Appro                      | oved From Date | Approved To Date    | Commodity Details        |
|                                           | •      | G02A(20880.00)           | G02A(20880.00)      | ~                          | 01/12/2023     | 31/12/2023 🛗        | Θ                        |
|                                           |        |                          | Approve             | Reject                     | Cancel         |                     |                          |
|                                           |        |                          |                     |                            |                |                     |                          |
|                                           |        |                          |                     |                            |                |                     |                          |
|                                           |        |                          |                     |                            |                |                     |                          |

6. <u>Note on Rejection:</u> It's essential to note that once a reservation request is approved, it cannot be rejected. However, the approver has the flexibility to modify the to-date for the reservation in the future if needed.

| 🔹 Online Reservation System 🛛 🗙 🧲          | •                            |                                 |                  |                   |
|--------------------------------------------|------------------------------|---------------------------------|------------------|-------------------|
| ← → × ③ localhost:52850/Rese               | ervation/ApproveGno          |                                 |                  | 🖻 🖈 🖿 🎯 🗄         |
| 6                                          | Welcome,nodrg                |                                 |                  |                   |
| C G S W C                                  |                              | Hathkhoj ( Fending )            |                  |                   |
| MAIN MENU<br>Lashboard                     |                              |                                 |                  |                   |
| Approve Reservation     Reservation Status |                              | Approved Capacity: 20880.00     |                  |                   |
|                                            | Select Requested Godown Name | A Please enter Rejection remark | Approved To Date | Commodity Details |
|                                            | C02A(20880.00)               | Enter remark                    | 31/12/2023 🖀     | 0                 |
|                                            |                              | Save Close Concel               |                  |                   |
|                                            |                              |                                 |                  |                   |
|                                            |                              |                                 |                  |                   |
|                                            |                              |                                 |                  |                   |
|                                            |                              |                                 |                  |                   |

7. <u>Confirm Approval:</u> After making the necessary decisions, the approver confirms the approval. The system then processes the approved reservation, and the user is notified of the outcome.

| C 1 11 152050       |                        |                                                                                                    |                                                                                                    |                    |                                                                                                    |                                                                                                    | 100 37 10 10                                    |
|---------------------|------------------------|----------------------------------------------------------------------------------------------------|----------------------------------------------------------------------------------------------------|--------------------|----------------------------------------------------------------------------------------------------|----------------------------------------------------------------------------------------------------|-------------------------------------------------|
|                     |                        | Welcome,nodrg                                                                                                    | localhost:52850 says<br>Request approved sucessfully                                                           |                    | ОК                                                                                                    |                                                                                                    | C+                                              |
| IN MENU             |                        | Requested GodownNo:                                                                                                    |                                                                                                    | Requested C        | apacity: 313200.00                                                                                                    | Requested Duration:                                                                                                    | 01/12/2023 to 31/12/2023                        |
| Approve Reservation | G10, G11,<br>G23, G2   | . G12, G13, G14, G15, G16, G17, G18,<br>4, G25                                                                                                    | G19, G20, G21,                                                                                                 |                    |                                                                                                    |                                                                                                    |                                                 |
| Reservation Status  |                        |                                                                                                    |                                                                                                    |                    |                                                                                                    |                                                                                                    |                                                 |
|                     |                        | Approved GodownNo:                                                                                                    |                                                                                                    | Approved C         | apacity: 313200.00                                                                                                    |                                                                                                    |                                                 |
|                     | G10,G11,G12,           | Approved GodownNo:<br>G13,G14,G15,G16,G17,G18,G19,G20                                                                                                    | ),G21,G23,G24,G25                                                                                              | Approved C         | apacity: 313200.00                                                                                                    |                                                                                                    |                                                 |
|                     | G10,G11,G12,<br>Select | Approved GodownNo:<br>G13,G14,G15,G16,G17,G18,G19,G20<br>Requested Godown Name                                                                                       | ),G21,G23,G24,G25<br>Approve Godown N                                                                          | Approved C         | apacity: 313200.00 Approved From Date                                                                                                    | Approved To Date                                                                                                    | Commodity Details                               |
|                     | G10,G11,G12,<br>Select | Approved GodownNo:<br>G13,G14,G15,G16,G17,G18,G19,G20<br>Requested Godown Name<br>G10(20880.00)                                                                      | 0,621,623,624,625<br>Approve Godown N<br>G10(20880.00)                                                         | Approved C         | Approved From Date                                                                                                    | Approved To Date                                                                                                    | Commodity Details                               |
|                     | G10,G11,G12,<br>Select | Approved GodownNo:<br>G13,G14,G15,G16,G17,G18,G19,G20<br>Requested Godown Name<br>G10(20880.00)<br>G11(20880.00)                                                     | 0,021,023,024,025                                                                                              | Approved C<br>lame | Approved From Date           01/12/2023                                                                                                    | Approved To Date           31/12/2023         1           31/12/2023         1                                                                                              | Commodity Details                               |
|                     | G10,G11,G12,           | Approved GodownNo:<br>GI3.014,915,916,017,018,019,920<br>Requested Godown Name<br>cito(20880.00)<br>cito(20880.00)<br>cito(20880.00)                                 | Approve Godown N<br>GIO(20880.00)<br>GII(20880.00)<br>GII(20880.00)                                            | Approved C<br>lame | Approved From Date           01/12/2023           01/12/2023           01/12/2023                                                              | Approved To Date           31/12/2023         1           31/12/2023         1           31/12/2023         1                                                               | Commodity Details<br>0<br>0<br>0                |
|                     | G10,G11,G12,           | Approved GodownNo:           G13,G14,G15,G16,G17,G18,G19,G20           Requested Godown Name           G10(20880.00)           G12(20880.00)           G13(20880.00) | 0,021,023,024,025  Approve Godown N  GII(20880.00)  GII(20880.00)  GII(20880.00)  GI3(20880.00)  GI3(20880.00) | Approved C         | Approved From Date           01/12/2023         #           01/12/2023         #           01/12/2023         #           01/12/2023         # | Approved To Date           31/12/2023         1           31/12/2023         1           31/12/2023         1           31/12/2023         1           31/12/2023         1 | Commodity Details<br>0<br>0<br>0<br>0<br>0<br>0 |

Congratulations! The reservation request has been successfully approved, and the allocated godowns are reserved for the specified period. The system will automatically update the reservation status, and the user can proceed with their storage plans.

Remember that the approver has the authority to make informed decisions regarding reservation requests, ensuring optimal utilization of available resources. The specific conditions mentioned, such as the inability to reject an approved request and the flexibility to modify the to-date in the future, contribute to a streamlined and controlled reservation management process.

|                                           | =      | Welcome,nodrg           |                     |         |                    |                                                                                                    | G                        |
|-------------------------------------------|--------|-------------------------|---------------------|---------|--------------------|----------------------------------------------------------------------------------------------------|--------------------------|
|                                           |        |                         | Р                   | atan    | Approved           |                                                                                                    |                          |
| AIN MENU                                  |        | Requested GodownNo: GD2 | Reque               | sted Ca | pacity: 20880.00   | Requested Duration:                                                                                                    | 01/08/2023 to 30/12/2023 |
| Approve Reservation<br>Reservation Status |        | Approved GodownNo: G02  | Appro               | ved Ca  | pacity: 20880.00   |                                                                                                    |                          |
|                                           | Select | Requested Godown Name   | Approve Godown Name |         | Approved From Date | Approved To Date                                                                                                    | Commodity Details        |
|                                           | 15     | G02(20880.00)           | G02(20880.00)       | ~       | 01/08/2023 🛗       | 30/12/2023 🚔                                                                                                    |                          |
|                                           |        |                         | Update              |         | Cancel             | Su         Mo         Tu         We         Th         F           26         27         28         29         30           3         4         5         5         7 | r Sa<br>1 2              |

### **Managing Reservations**

Efficiently manage your reservations with the following features available in the Online Reservation system:

#### 1. Edit Reservation Request:

<u>Requester:</u> To edit or modify a reservation request, access the "Edit Request" menu from the menu bar. Here, you'll find a list of all pending requests that have not been approved. Select the desired request, make necessary changes, and save the modifications. Note that approved requests cannot be edited.

| Online Reservation System X | Ð            |                    |             |           |              |                  |                    |         |                          |                       |
|-----------------------------|--------------|--------------------|-------------|-----------|--------------|------------------|--------------------|---------|--------------------------|-----------------------|
| ← → C (i) localhost:52850,  | Reservation/ | /EditReservationRe | quest       |           |              |                  |                    |         | Ê                        | * * 🛛 🐼 :             |
| (0)                         | =            | Welcome            | e,NAN_DURG  |           |              |                  |                    |         |                          | •                     |
| C G S W C                   |              |                    |             |           |              | Edit Reservation | n Request          |         |                          |                       |
| MAIN MENU                   | S<br>No      | Nodal Name         | Branch Name | Depositor | Requested By | Requested GNo    | Requested Capacity | Status  | Requested Duration       | Action                |
| Request Reservation         | 1            | DURG               | Patan       | NAN       | NAN_DURG     | G01              | 20880.00           | Pending | 01-01-2024 to 31-03-2024 | <ul> <li>①</li> </ul> |
| Edit Request                |              |                    |             |           |              |                  |                    |         |                          |                       |
|                             |              |                    |             |           |              |                  |                    |         |                          |                       |

<u>Approver:</u> Approvers can edit requests by accessing the "Approve Request" menu. If an approver has already approved a request and wishes to make changes, they can modify the to-date for that specific reservation. Other details, such as godown selection and commodities, remain unchanged.

| (A)                                       | =      | Welcome,nodrg           |                     |                       |                                                                                                    | G                        |
|-------------------------------------------|--------|-------------------------|---------------------|-----------------------|----------------------------------------------------------------------------------------------------|--------------------------|
|                                           |        |                         | Po                  | itan (Approved)       |                                                                                                    |                          |
| N MENU<br>Dashboard                       |        | Requested GodownNo: G02 | Request             | ed Capacity: 20880.00 | Requested Duration:                                                                                                    | 01/08/2023 to 30/12/2023 |
| Approve Reservation<br>Reservation Status |        | Approved GodownNo: G02  | Approv              | ed Capacity: 20880.00 |                                                                                                    |                          |
|                                           | Select | Requested Godown Name   | Approve Godown Name | Approved From Date    | Approved To Date                                                                                                    | Commodity Details        |
|                                           | 8      | G02(20880.00)           | G02(20880.00)       | ♥ 01/08/2023 🗎        | 30/12/2023 ∰<br>↓ December, 2023                                                                                                    |                          |
|                                           |        |                         | Update              | Cancel                | SU         Mb         HU         We         In         HI           26         27         28         29         30         3         4         5         6         7         8           10         11         12         13         14         12           17         18         19         20         21         2 | 5 16<br>2 23             |
|                                           |        |                         |                     |                       | 24 25 26 27 28 25<br>31 1 2 3 4 5<br>Today: November 20, 202                                                                                                    | 9 <u>30</u><br>5 6<br>23 |

#### 2. Rejecting Reservation Request:

<u>Approver:</u> If an approver needs to reject a reservation request, they can do so by accessing the "Approve Request" menu. Specify the reason for rejection in the provided remarks box in the popup. Note that once a request is approved, it cannot be rejected.

| Online Reservation System ×  |                              |                                 |                            |                          |
|------------------------------|------------------------------|---------------------------------|----------------------------|--------------------------|
| ← → × ③ localhost:52850/Rese | ervation/ApproveGno          |                                 |                            | 🧀 🖈 🕈 🖬 🔞 :              |
| (D)                          | Welcome,nodrg                |                                 |                            | •                        |
| C G S W C                    |                              | Hathkhoj (Pending               |                            |                          |
|                              |                              |                                 |                            | 01/12/2023 to 31/12/2023 |
| Approve Reservation          |                              | A Approved Capacity: 208        |                            |                          |
|                              |                              | 🛆 Please enter Rejection remark |                            |                          |
|                              | Select Requested Godown Name |                                 | From Date Approved To Date | Commodity Details        |
|                              | G02A(20880.00)               | Enter remark                    | 2/2023 🚔 31/12/2023 🚔      | 0                        |
|                              |                              | Save                            |                            |                          |
|                              |                              |                                 |                            |                          |
|                              |                              |                                 |                            |                          |
|                              |                              |                                 |                            |                          |
|                              |                              |                                 |                            |                          |
|                              |                              |                                 |                            |                          |
|                              |                              |                                 |                            |                          |

#### 3. Viewing Reservation History:

<u>Requester & Approver:</u> Access the "Reservation Status" menu from the menu bar to view your reservation history. Here, you can see the details of all your past and current reservations, including nodal, branch, godown information, and reservation status.

| @                   | =    | Weld  | come,NAN_I | OURG      |                                                                                                    |                                                                                                    |                       |                      |          |                             | 0    |
|---------------------|------|-------|------------|-----------|----------------------------------------------------------------------------------------------------|----------------------------------------------------------------------------------------------------|-----------------------|----------------------|----------|-----------------------------|------|
| s w c               |      |       |            |           |                                                                                                    | <b>Reservation Status</b>                                                                                         |                       |                      |          |                             |      |
| MENU<br>Dashboard   | S.no | Nodal | Branch     | Depositor | Requested GNo                                                                                                    | Approved GNo                                                                                                    | Requested<br>Capacity | Approved<br>Capacity | Status   | Requested<br>Duration       | Viev |
| Request Reservation | 1    | DURG  | Patan      | NAN       | G01                                                                                                    | -                                                                                                    | 20880.00              | -                    | Pending  | 01-01-2024 to<br>31-03-2024 | 0    |
| Edit Request        | 2    | DURG  | Patan      | NAN       | G02                                                                                                    | G02                                                                                                    | 20880.00              | 20880.00             | Approved | 01-08-2023 to<br>30-12-2023 | 0    |
| Reservation Status  | 3    | DURG  | Durg       | NAN       | G01, G02, G03A, G04, G05, G07,<br>G08, G09, G10, G11, G12, G13, G14,<br>G15, G16, G17, G18, G19, G20, G21,<br>G22, G24, G25 | G01, G02, G03A, G04, G05,<br>G09, G10, G11, G12, G13, G14,<br>G15, G16, G17, G18, G19, G20,<br>G21, G22, G24, G25 | 421660.00             | 365980.00            | Approved | 01-11-2023 to<br>30-11-2023 | 0    |
|                     | 4    | DURG  | Durg       | NAN       | G07, G08, G23                                                                                                    | G07, G08, G23                                                                                                    | 74240.00              | 74240.00             | Approved | 01-11-2023 to<br>30-11-2023 | 0    |
|                     | 5    | DURG  | Hathkhoj   | NAN       | G02A                                                                                                    | G02A                                                                                                    | 20880.00              | 20880.00             | Approved | 01-12-2023 to<br>31-12-2023 | 0    |
|                     | 6    | DURG  | Durg       | NAN       | G10, G11, G12, G13, G14, G15, G16,<br>G17, G18, G19, G20, G21, G23, G24,<br>G25                                             | G10, G11, G12, G13, G14, G15, G16,<br>G17, G18, G19, G20, G21, G23,<br>G24, G25                                   | 313200.00             | 313200.00            | Approved | 01-12-2023 to<br>31-12-2023 | •    |
|                     | 7    | DURG  | Dhamdha    | NAN       | G01A, G02A                                                                                                    | G01A, G02A                                                                                                    | 41760.00              | 41760.00             | Approved | 01-01-2024 to<br>31-01-2024 | 6    |

#### 4. Cancelling Reservations:

<u>Requester:</u> If you need to cancel a reservation that has not been approved, you can do so by accessing the "Edit Request" menu. Select the reservation you wish to cancel, and there should be an option to cancel the reservation. Once a reservation is approved, it cannot be cancelled directly.

| and<br>terenation<br>terenation Status                                                                                                    | and<br>testervation<br>test<br>tation Status                                                                                                    | rd<br>Reservation<br>et<br>on status                                                                                                    | and<br>tereservation<br>tereservation<br>t | Image: Status       Nodal Name       Branch Name       Depositor       Requested By       Requested GNo       Requested Capacity       Status       Requested Duration       Action         Indexest       1       DLRO       Patan       NAN       NAN_DURO       Gol       20880.00       Tendero       0:01-2024 to 31-03-2024       Image: Capacity       Status       Non-1-2024 to 31-03-2024       Image: Capacity       Status       Non-1-2024 to 31-03-2024       Image: Capacity       Status       Non-1-2024 to 31-03-2024       Image: Capacity       Status       Non-1-2024 to 31-03-2024       Image: Capacity       Status       Non-1-2024 to 31-03-2024       Image: Capacity       Image: Capacity       Im                                                                                                    | and at Reservation Request<br>To Barbor Status                                                                                                    | erd<br>and<br>are servation<br>are<br>are<br>ation status                                                                                                    | and<br>tereservation<br>tereservation<br>t | rd<br>Reservation<br>uest<br>tion Status                                                                                                    | Edit Reservation Request<br>i DURO Poton NAN NAN_DURO OOI 20880.00 Potong 0-0-2024 to 31-03-2024 CO<br>TO<br>TO<br>TO<br>TO<br>TO<br>TO<br>TO<br>TO<br>TO<br>T                                                                                                    | Image: servation at an an an atom atom atom atom atom atom atom atom                                                                                                    | ervation<br>t<br>Status                                                                                                    | Edit Reservation Requested SNo Requested GNo Requested Capacity Status Requested Duration Action<br>at a status                                                                                                    | Aurd       Image: A mark and the stands in the stands in th | La construction Request<br>to the state state<br>seriest<br>variant States | La cla constraint of the constraint of the cons | La care resultant<br>An and<br>An and<br>An an an an an an an an an an an an an an                                                                        |
|----------------------------------------------------------------------------------------------------|----------------------------------------------------------------------------------------------------|----------------------------------------------------------------------------------------------------|----------------------------------------------------------------------------------------------------|----------------------------------------------------------------------------------------------------|----------------------------------------------------------------------------------------------------|----------------------------------------------------------------------------------------------------|----------------------------------------------------------------------------------------------------|----------------------------------------------------------------------------------------------------|----------------------------------------------------------------------------------------------------|----------------------------------------------------------------------------------------------------|----------------------------------------------------------------------------------------------------|----------------------------------------------------------------------------------------------------|----------------------------------------------------------------------------------------------------|----------------------------------------------------------------------------|----------------------------------------------------------------------------------------------------|----------------------------------------------------------------------------------------------------|
| Nodal Name         Branch Name         Depositor         Requested By         Requested GNO         Requested Capacity         Status         Requested Duration         Action           1         DLR0         Potan         NAN         NAN_DURO         001         20880.00         resorve         01-01-2024 to 31-03-2024         0         0         0         0         0         0         0         0         0         0         0         0         0         0         0         0         0         0         0         0         0         0         0         0         0         0         0         0         0         0         0         0         0         0         0         0         0         0         0         0         0         0         0         0         0         0         0         0         0         0         0         0         0         0         0         0         0         0         0         0         0         0         0         0         0         0         0         0         0         0         0         0         0         0         0         0         0         0         0         0 | Nodal Name         Branch Name         Depositor         Requested By         Requested GNO         Requested Capacity         Status         Requested Duration         Action           1         DuRG         Patan         NAN         NAN_DURG         001         20880.00         Perdor         01-01-2024 to 31-03-2022 d         0         Image: Comparison of the comparison of the comparison | No.     Nodal Name     Branch Name     Depositor     Requested By     Requested GNo     Requested Capacity     Status     Requested Duration     Action       1     DURG     Patan     NAN     NAN_DURG     GOI     20880.00     Pender     01-01-2024 to 31-03-2024     Image: Comparison of the status       status | Nodal Name         Branch Name         Depositor         Requested By         Requested GNO         Requested Capacity         Status         Requested Duration         Action           1         DLRO         Patan         NAN         NAN_DURO         001         20880.00         Image: Comparison of the comparison of the comparis                                                                                                    | Nord         Nodal Name         Branch Name         Depositor         Requested By         Requested GNo         Requested Capacity         Status         Requested Duration         Action           1         DURO         Patan         NAN         NAN_DURO         GOI         20850.00         Tendro         GOI-02024 to 31-03-2024         Control           valuest         V         V                                                                                                    | Nodal Name         Branch Name         Depositor         Requested By         Requested GNO         Requested Capacity         Status         Requested Duration         Action           1         DURO         Potan         NAN         NAN_DURO         GOI         20880.00         rendroit         0-01-2024 to 31-03-20224         Image: Capacity         Image: Capacity | Nord         Nodal Name         Branch Name         Depositor         Requested By         Requested GNO         Requested Capacity         Status         Requested Duration         Action           1         DURG         Patan         NAN         NAN_DURG         OI         20880.00         Pendery         0-01-0204 to 31-03-2024         Image: Capacity         Image: Capacity         Pendery         0-01-0204 to 31-03-2024         Image: Capacity         Image: Capacity         Image: Ca                                                                                                    | Nodal Name         Branch Name         Depositor         Requested By         Requested GNO         Requested Capacity         Status         Requested Duration         Action           1         DURO         Potan         NAN         NAN_DURO         001         20880.00         reader         01-01-2024 to 31-03-2024         Image: Capacity         Image: Capacity         <                                                                                                    | and Reservation to the state of the state of | Nodel Name       Branch Name       Depositor       Requested By       Requested GNO       Requested Capacity       Status       Requested Duration       Action         1       DURO       Paton       NAN       NAN_DURO       001       20880.00       Peoder       01-01-2024 to 31-03-2024       Image: Comparison of the status         an Status       Nature       NAN       NAN_DURO       001       20880.00       Peoder       01-01-2024 to 31-03-2024       Image: Comparison of the status | No       Nodal Name       Branch Name       Depositor       Requested By       Requested GNO       Requested Capacity       Status       Requested Duration       Action         1       DURG       Patan       NAN       NAN_DURG       GoT       20880.00       Peolegy       01-01-2024 to 31-03-2024       Image: Capacity       Image: Capacity       Image                                                                                                    | No         Nodal Name         Branch Name         Depositor         Requested By         Requested GNo         Requested Capacity         Status         Requested Duration         Action           1         DUR0         Patan         NAN         NAN_DURO         Gol         20880.00         Pendage         01-01-2024 to 31-03-2024         Image: Capacity Status         Image: Capacity Status         Image: Capacit | servation at state state | Nordal Name       Branch Name       Depositor       Requested By       Requested GNo       Requested Capacity       Status       Requested Duration       Action         1       DuRo       Raton       NAN       NAN_DURO       OI       20880.00       Decore       OI-0-2024 to 31-03-2024       Co       Co         ation Status       Status       Nany       NAN_DURO       OI       20880.00       Decore       OI-0-2024 to 31-03-2024       Co       Co                                                                                                    | hoard<br>est Reservation<br>equest<br>varian Status                        | board<br>tere sees roution<br>tere used<br>votion Status                                                                                                    | nhoord<br>Lees Resvortion<br>Request<br>anvoition Status                                                                                                  |
| 1         DLRO         Poton         NAN         NAN_DURG         OOI         20880.00         Pending         D=01-2024 to 31-03-2024         O         O           quest                                                                                                    | 1         DLRO         Patan         NAN         NAN_DURO         OOI         20880.00         Peneling         01-01-2024 to 31-03-2024         O           quest         ation Status         -         -         -         -         -         -         -         -         -         -         -         -         -         -         -         -         -         -         -         -         -         -         -         -         -         -         -         -         -         -         -         -         -         -         -         -         -         -         -         -         -         -         -         -         -         -         -         -         -         -         -         -         -         -         -         -         -         -         -         -         -         -         -         -         -         -         -         -         -         -         -         -         -         -         -         -         -         -         -         -         -         -         -         -         -         -         -         -         -         -                                                                                                    | 1         DURO         Patan         NAN         NAN_DURO         GOI         20880.00         rendrog         0-01-2024 to 31-03-2024         Image: Colored and the status                                                                                                    | 1         DUR0         Poton         NAN         NAN_DURG         COI         20880.00         Pending         0-01-2024 to 31-03-2024         CO         C           autors Status                                                                                                    | I         DLR®         Patan         NAN         NAN_DURS         OOI         20880.00         Pendina         0-01-2024 to 31-03-2024         Image: Control of the control of the control                                                                         | 1         DURO         Poton         NAN         NAN_DURO         COI         20880.00         Tendino         01-01-2024 to 31-03-2024         Co           auton status                                                                                                    | 1         DURO         Patan         NAN_DURO         GOI         20880.00         Penano         01-01-2024 to 31-03-2024         CO           autors         attorn status </th <th>1         DUR0         Patan         NAN         NAN_DUR0         Col         20880.00         Pending         0-01-2024 to 31-03-2024         Col           augest           ation Status</th> <th>1         DURG         Poton         NAN         NAN_DURG         OOI         20880.00         Peeding         0-0-2024 to 31-03-2024         Image: Comparison of the state of the state o</th> <th>1         DURO         Patan         NAN         NAN_DURO         GOI         20880.00         Immingi         0-01-2024 to 31-03-2024         Immingi         0           est           on Status</th> <th>1         DURO         Foton         NAN_DURO         OOI         20880.00         Freeding         01-01-2024 to 31-03-2024         Image: Comparison of the state of the state of the</th> <th>I         DIRG         Poton         NAN         NAN_DURG         OOI         20880.00         Prending         Dir-2024 to 31-03-2024         Image: Content to 1000           *         *         *         *         *         *         *         *         *         *         *         *         *         *         *         *         *         *         *         *         *         *         *         *         *         *         *         *         *         *         *         *         *         *         *         *         *         *         *         *         *         *         *         *         *         *         *         *         *         *         *         *         *         *         *         *         *         *         *         *         *         *         *         *         *         *         *         *         *         *         *         *         *         *         *         *         *         *         *         *         *         *         *         *         *         *         *         *         *         *         *         *</th> <th>1         DURG         Poton         NAN         NAN_DURG         001         20880.00         Prending         0-01-2024 to 31-03-2024         Image: Comparison of the state of the state</th> <th>1         DURO         Patan         NAN         NAN_DURO         001         20880.00         Pendinia         01-01-2024 to 31-03-2024         Image: Company to the state of the state of the state o</th> <th>est Reservation<br/>equeet<br/>vation Status</th> <th>1         0.00         Patan         NAN         NAN_DURG         0.01         20880.00         0mmm         0mmm         0mmm         0mmm         0mmm         0mmm         0mmm         0mmm         0mmm         0mmm         0mmm         0mmm         0mmm         0mmm         0mm         0m</th> <th>1         DIR         Patan         NAN         DAN_DURG         GG         20880.00         Peneing         0-0-2024 to 31-03-2024         Co         Co</th> | 1         DUR0         Patan         NAN         NAN_DUR0         Col         20880.00         Pending         0-01-2024 to 31-03-2024         Col           augest           ation Status                                                                                                    | 1         DURG         Poton         NAN         NAN_DURG         OOI         20880.00         Peeding         0-0-2024 to 31-03-2024         Image: Comparison of the state of the state o                                                                                                    | 1         DURO         Patan         NAN         NAN_DURO         GOI         20880.00         Immingi         0-01-2024 to 31-03-2024         Immingi         0           est           on Status                                                                                                    | 1         DURO         Foton         NAN_DURO         OOI         20880.00         Freeding         01-01-2024 to 31-03-2024         Image: Comparison of the state of the state of the | I         DIRG         Poton         NAN         NAN_DURG         OOI         20880.00         Prending         Dir-2024 to 31-03-2024         Image: Content to 1000           *         *         *         *         *         *         *         *         *         *         *         *         *         *         *         *         *         *         *         *         *         *         *         *         *         *         *         *         *         *         *         *         *         *         *         *         *         *         *         *         *         *         *         *         *         *         *         *         *         *         *         *         *         *         *         *         *         *         *         *         *         *         *         *         *         *         *         *         *         *         *         *         *         *         *         *         *         *         *         *         *         *         *         *         *         *         *         *         *         *         *         *                                                                                                    | 1         DURG         Poton         NAN         NAN_DURG         001         20880.00         Prending         0-01-2024 to 31-03-2024         Image: Comparison of the state of the state                                                                                                    | 1         DURO         Patan         NAN         NAN_DURO         001         20880.00         Pendinia         01-01-2024 to 31-03-2024         Image: Company to the state of the state of the state o                                                                | est Reservation<br>equeet<br>vation Status                                 | 1         0.00         Patan         NAN         NAN_DURG         0.01         20880.00         0mmm         0mmm         0mmm         0mmm         0mmm         0mmm         0mmm         0mmm         0mmm         0mmm         0mmm         0mmm         0mmm         0mmm         0mm         0m                                                                                                    | 1         DIR         Patan         NAN         DAN_DURG         GG         20880.00         Peneing         0-0-2024 to 31-03-2024         Co         Co |
| guest ation Status                                                                                                    | quest                                                                                                    | est<br>Ion Status                                                                                                    | quest                                                                                                    | August         Image: Image: Imag | quest     action status                                                                                                    | quest<br>ation Status                                                                                                    | quest     ation Status                                                                                                    | uest<br>tion Status                                                                                                    | est<br>on Status                                                                                                    | ist<br>in Status                                                                                                    | status                                                                                                    | ar<br>I status                                                                                                    | quet           ation Status                                                                                                    | equest<br>valion status                                                    | Request Treation Stotus                                                                                                    | Request availon Status                                                                                                    |
| ation Status                                                                                                    | ation Status                                                                                                    | lon Status                                                                                                    | ation Status                                                                                                    | xetion Status                                                                                                    | ation Status                                                                                                    | ation Status                                                                                                    | ation Status                                                                                                    | tion Status                                                                                                    | on Status                                                                                                    | an Stotus                                                                                                    | Stotus                                                                                                    | n Stotus                                                                                                    | ation Status                                                                                                    | vetion storus                                                              | rvetion Stotus                                                                                                    | arvation Status                                                                                                    |
|                                                                                                    |                                                                                                    |                                                                                                    |                                                                                                    |                                                                                                    |                                                                                                    |                                                                                                    |                                                                                                    |                                                                                                    |                                                                                                    |                                                                                                    |                                                                                                    |                                                                                                    |                                                                                                    |                                                                            |                                                                                                    |                                                                                                    |
|                                                                                                    |                                                                                                    |                                                                                                    |                                                                                                    |                                                                                                    |                                                                                                    |                                                                                                    |                                                                                                    |                                                                                                    |                                                                                                    |                                                                                                    |                                                                                                    |                                                                                                    |                                                                                                    |                                                                            |                                                                                                    |                                                                                                    |
|                                                                                                    |                                                                                                    |                                                                                                    |                                                                                                    |                                                                                                    |                                                                                                    |                                                                                                    |                                                                                                    |                                                                                                    |                                                                                                    |                                                                                                    |                                                                                                    |                                                                                                    |                                                                                                    |                                                                            |                                                                                                    |                                                                                                    |
|                                                                                                    |                                                                                                    |                                                                                                    |                                                                                                    |                                                                                                    |                                                                                                    |                                                                                                    |                                                                                                    |                                                                                                    |                                                                                                    |                                                                                                    |                                                                                                    |                                                                                                    |                                                                                                    |                                                                            |                                                                                                    |                                                                                                    |
|                                                                                                    |                                                                                                    |                                                                                                    |                                                                                                    |                                                                                                    |                                                                                                    |                                                                                                    |                                                                                                    |                                                                                                    |                                                                                                    |                                                                                                    |                                                                                                    |                                                                                                    |                                                                                                    |                                                                            |                                                                                                    |                                                                                                    |
|                                                                                                    |                                                                                                    |                                                                                                    |                                                                                                    |                                                                                                    |                                                                                                    |                                                                                                    |                                                                                                    |                                                                                                    |                                                                                                    |                                                                                                    |                                                                                                    |                                                                                                    |                                                                                                    |                                                                            |                                                                                                    |                                                                                                    |
|                                                                                                    |                                                                                                    |                                                                                                    |                                                                                                    |                                                                                                    |                                                                                                    |                                                                                                    |                                                                                                    |                                                                                                    |                                                                                                    |                                                                                                    |                                                                                                    |                                                                                                    |                                                                                                    |                                                                            |                                                                                                    |                                                                                                    |
|                                                                                                    |                                                                                                    |                                                                                                    |                                                                                                    |                                                                                                    |                                                                                                    |                                                                                                    |                                                                                                    |                                                                                                    |                                                                                                    |                                                                                                    |                                                                                                    |                                                                                                    |                                                                                                    |                                                                            |                                                                                                    |                                                                                                    |
|                                                                                                    |                                                                                                    |                                                                                                    |                                                                                                    |                                                                                                    |                                                                                                    |                                                                                                    |                                                                                                    |                                                                                                    |                                                                                                    |                                                                                                    |                                                                                                    |                                                                                                    |                                                                                                    |                                                                            |                                                                                                    |                                                                                                    |
|                                                                                                    |                                                                                                    |                                                                                                    |                                                                                                    |                                                                                                    |                                                                                                    |                                                                                                    |                                                                                                    |                                                                                                    |                                                                                                    |                                                                                                    |                                                                                                    |                                                                                                    |                                                                                                    |                                                                            |                                                                                                    |                                                                                                    |
|                                                                                                    |                                                                                                    |                                                                                                    |                                                                                                    |                                                                                                    |                                                                                                    |                                                                                                    |                                                                                                    |                                                                                                    |                                                                                                    |                                                                                                    |                                                                                                    |                                                                                                    |                                                                                                    |                                                                            |                                                                                                    |                                                                                                    |
|                                                                                                    |                                                                                                    |                                                                                                    |                                                                                                    |                                                                                                    |                                                                                                    |                                                                                                    |                                                                                                    |                                                                                                    |                                                                                                    |                                                                                                    |                                                                                                    |                                                                                                    |                                                                                                    |                                                                            |                                                                                                    |                                                                                                    |
|                                                                                                    |                                                                                                    |                                                                                                    |                                                                                                    |                                                                                                    |                                                                                                    |                                                                                                    |                                                                                                    |                                                                                                    |                                                                                                    |                                                                                                    |                                                                                                    |                                                                                                    |                                                                                                    |                                                                            |                                                                                                    |                                                                                                    |
|                                                                                                    |                                                                                                    |                                                                                                    |                                                                                                    |                                                                                                    |                                                                                                    |                                                                                                    |                                                                                                    |                                                                                                    |                                                                                                    |                                                                                                    |                                                                                                    |                                                                                                    |                                                                                                    |                                                                            |                                                                                                    |                                                                                                    |
|                                                                                                    |                                                                                                    |                                                                                                    |                                                                                                    |                                                                                                    |                                                                                                    |                                                                                                    |                                                                                                    |                                                                                                    |                                                                                                    |                                                                                                    |                                                                                                    |                                                                                                    |                                                                                                    |                                                                            |                                                                                                    |                                                                                                    |
|                                                                                                    |                                                                                                    |                                                                                                    |                                                                                                    |                                                                                                    |                                                                                                    |                                                                                                    |                                                                                                    |                                                                                                    |                                                                                                    |                                                                                                    |                                                                                                    |                                                                                                    |                                                                                                    |                                                                            |                                                                                                    |                                                                                                    |
|                                                                                                    |                                                                                                    |                                                                                                    |                                                                                                    |                                                                                                    |                                                                                                    |                                                                                                    |                                                                                                    |                                                                                                    |                                                                                                    |                                                                                                    |                                                                                                    |                                                                                                    |                                                                                                    |                                                                            |                                                                                                    |                                                                                                    |
|                                                                                                    |                                                                                                    |                                                                                                    |                                                                                                    |                                                                                                    |                                                                                                    |                                                                                                    |                                                                                                    |                                                                                                    |                                                                                                    |                                                                                                    |                                                                                                    |                                                                                                    |                                                                                                    |                                                                            |                                                                                                    |                                                                                                    |
|                                                                                                    |                                                                                                    |                                                                                                    |                                                                                                    |                                                                                                    |                                                                                                    |                                                                                                    |                                                                                                    |                                                                                                    |                                                                                                    |                                                                                                    |                                                                                                    |                                                                                                    |                                                                                                    |                                                                            |                                                                                                    |                                                                                                    |
|                                                                                                    |                                                                                                    |                                                                                                    |                                                                                                    |                                                                                                    |                                                                                                    |                                                                                                    |                                                                                                    |                                                                                                    |                                                                                                    |                                                                                                    |                                                                                                    |                                                                                                    |                                                                                                    |                                                                            |                                                                                                    |                                                                                                    |
|                                                                                                    |                                                                                                    |                                                                                                    |                                                                                                    |                                                                                                    |                                                                                                    |                                                                                                    |                                                                                                    |                                                                                                    |                                                                                                    |                                                                                                    |                                                                                                    |                                                                                                    |                                                                                                    |                                                                            |                                                                                                    |                                                                                                    |
|                                                                                                    |                                                                                                    |                                                                                                    |                                                                                                    |                                                                                                    |                                                                                                    |                                                                                                    |                                                                                                    |                                                                                                    |                                                                                                    |                                                                                                    |                                                                                                    |                                                                                                    |                                                                                                    |                                                                            |                                                                                                    |                                                                                                    |
|                                                                                                    |                                                                                                    |                                                                                                    |                                                                                                    |                                                                                                    |                                                                                                    |                                                                                                    |                                                                                                    |                                                                                                    |                                                                                                    |                                                                                                    |                                                                                                    |                                                                                                    |                                                                                                    |                                                                            |                                                                                                    |                                                                                                    |
|                                                                                                    |                                                                                                    |                                                                                                    |                                                                                                    |                                                                                                    |                                                                                                    |                                                                                                    |                                                                                                    |                                                                                                    |                                                                                                    |                                                                                                    |                                                                                                    |                                                                                                    |                                                                                                    |                                                                            |                                                                                                    |                                                                                                    |
|                                                                                                    |                                                                                                    |                                                                                                    |                                                                                                    |                                                                                                    |                                                                                                    |                                                                                                    |                                                                                                    |                                                                                                    |                                                                                                    |                                                                                                    |                                                                                                    |                                                                                                    |                                                                                                    |                                                                            |                                                                                                    |                                                                                                    |
|                                                                                                    |                                                                                                    |                                                                                                    |                                                                                                    |                                                                                                    |                                                                                                    |                                                                                                    |                                                                                                    |                                                                                                    |                                                                                                    |                                                                                                    |                                                                                                    |                                                                                                    |                                                                                                    |                                                                            |                                                                                                    |                                                                                                    |
|                                                                                                    |                                                                                                    |                                                                                                    |                                                                                                    |                                                                                                    |                                                                                                    |                                                                                                    |                                                                                                    |                                                                                                    |                                                                                                    |                                                                                                    |                                                                                                    |                                                                                                    |                                                                                                    |                                                                            |                                                                                                    |                                                                                                    |
|                                                                                                    |                                                                                                    |                                                                                                    |                                                                                                    |                                                                                                    |                                                                                                    |                                                                                                    |                                                                                                    |                                                                                                    |                                                                                                    |                                                                                                    |                                                                                                    |                                                                                                    |                                                                                                    |                                                                            |                                                                                                    |                                                                                                    |
|                                                                                                    |                                                                                                    |                                                                                                    |                                                                                                    |                                                                                                    |                                                                                                    |                                                                                                    |                                                                                                    |                                                                                                    |                                                                                                    |                                                                                                    |                                                                                                    |                                                                                                    |                                                                                                    |                                                                            |                                                                                                    |                                                                                                    |
|                                                                                                    |                                                                                                    |                                                                                                    |                                                                                                    |                                                                                                    |                                                                                                    |                                                                                                    |                                                                                                    |                                                                                                    |                                                                                                    |                                                                                                    |                                                                                                    |                                                                                                    |                                                                                                    |                                                                            |                                                                                                    |                                                                                                    |
|                                                                                                    |                                                                                                    |                                                                                                    |                                                                                                    |                                                                                                    |                                                                                                    |                                                                                                    |                                                                                                    |                                                                                                    |                                                                                                    |                                                                                                    |                                                                                                    |                                                                                                    |                                                                                                    |                                                                            |                                                                                                    |                                                                                                    |
|                                                                                                    |                                                                                                    |                                                                                                    |                                                                                                    |                                                                                                    |                                                                                                    |                                                                                                    |                                                                                                    |                                                                                                    |                                                                                                    |                                                                                                    |                                                                                                    |                                                                                                    |                                                                                                    |                                                                            |                                                                                                    |                                                                                                    |
|                                                                                                    |                                                                                                    |                                                                                                    |                                                                                                    |                                                                                                    |                                                                                                    |                                                                                                    |                                                                                                    |                                                                                                    |                                                                                                    |                                                                                                    |                                                                                                    |                                                                                                    |                                                                                                    |                                                                            |                                                                                                    |                                                                                                    |
|                                                                                                    |                                                                                                    |                                                                                                    |                                                                                                    |                                                                                                    |                                                                                                    |                                                                                                    |                                                                                                    |                                                                                                    |                                                                                                    |                                                                                                    |                                                                                                    |                                                                                                    |                                                                                                    |                                                                            |                                                                                                    |                                                                                                    |
|                                                                                                    |                                                                                                    |                                                                                                    |                                                                                                    |                                                                                                    |                                                                                                    |                                                                                                    |                                                                                                    |                                                                                                    |                                                                                                    |                                                                                                    |                                                                                                    |                                                                                                    |                                                                                                    |                                                                            |                                                                                                    |                                                                                                    |
|                                                                                                    |                                                                                                    |                                                                                                    |                                                                                                    |                                                                                                    |                                                                                                    |                                                                                                    |                                                                                                    |                                                                                                    |                                                                                                    |                                                                                                    |                                                                                                    |                                                                                                    |                                                                                                    |                                                                            |                                                                                                    |                                                                                                    |
|                                                                                                    |                                                                                                    |                                                                                                    |                                                                                                    |                                                                                                    |                                                                                                    |                                                                                                    |                                                                                                    |                                                                                                    |                                                                                                    |                                                                                                    |                                                                                                    |                                                                                                    |                                                                                                    |                                                                            |                                                                                                    |                                                                                                    |
|                                                                                                    |                                                                                                    |                                                                                                    |                                                                                                    |                                                                                                    |                                                                                                    |                                                                                                    |                                                                                                    |                                                                                                    |                                                                                                    |                                                                                                    |                                                                                                    |                                                                                                    |                                                                                                    |                                                                            |                                                                                                    |                                                                                                    |
|                                                                                                    |                                                                                                    |                                                                                                    |                                                                                                    |                                                                                                    |                                                                                                    |                                                                                                    |                                                                                                    |                                                                                                    |                                                                                                    |                                                                                                    |                                                                                                    |                                                                                                    |                                                                                                    |                                                                            |                                                                                                    |                                                                                                    |
|                                                                                                    |                                                                                                    |                                                                                                    |                                                                                                    |                                                                                                    |                                                                                                    |                                                                                                    |                                                                                                    |                                                                                                    |                                                                                                    |                                                                                                    |                                                                                                    |                                                                                                    |                                                                                                    |                                                                            |                                                                                                    |                                                                                                    |
|                                                                                                    |                                                                                                    |                                                                                                    |                                                                                                    |                                                                                                    |                                                                                                    |                                                                                                    |                                                                                                    |                                                                                                    |                                                                                                    |                                                                                                    |                                                                                                    |                                                                                                    |                                                                                                    |                                                                            |                                                                                                    |                                                                                                    |
|                                                                                                    |                                                                                                    |                                                                                                    |                                                                                                    |                                                                                                    |                                                                                                    |                                                                                                    |                                                                                                    |                                                                                                    |                                                                                                    |                                                                                                    |                                                                                                    |                                                                                                    |                                                                                                    |                                                                            |                                                                                                    |                                                                                                    |
|                                                                                                    |                                                                                                    |                                                                                                    |                                                                                                    |                                                                                                    |                                                                                                    |                                                                                                    |                                                                                                    |                                                                                                    |                                                                                                    |                                                                                                    |                                                                                                    |                                                                                                    |                                                                                                    |                                                                            |                                                                                                    |                                                                                                    |
|                                                                                                    |                                                                                                    |                                                                                                    |                                                                                                    |                                                                                                    |                                                                                                    |                                                                                                    |                                                                                                    |                                                                                                    |                                                                                                    |                                                                                                    |                                                                                                    |                                                                                                    |                                                                                                    |                                                                            |                                                                                                    |                                                                                                    |
|                                                                                                    |                                                                                                    |                                                                                                    |                                                                                                    |                                                                                                    |                                                                                                    |                                                                                                    |                                                                                                    |                                                                                                    |                                                                                                    |                                                                                                    |                                                                                                    |                                                                                                    |                                                                                                    |                                                                            |                                                                                                    |                                                                                                    |
|                                                                                                    |                                                                                                    |                                                                                                    |                                                                                                    |                                                                                                    |                                                                                                    |                                                                                                    |                                                                                                    |                                                                                                    |                                                                                                    |                                                                                                    |                                                                                                    |                                                                                                    |                                                                                                    |                                                                            |                                                                                                    |                                                                                                    |
|                                                                                                    |                                                                                                    |                                                                                                    |                                                                                                    |                                                                                                    |                                                                                                    |                                                                                                    |                                                                                                    |                                                                                                    |                                                                                                    |                                                                                                    |                                                                                                    |                                                                                                    |                                                                                                    |                                                                            |                                                                                                    |                                                                                                    |
|                                                                                                    |                                                                                                    |                                                                                                    |                                                                                                    |                                                                                                    |                                                                                                    |                                                                                                    |                                                                                                    |                                                                                                    |                                                                                                    |                                                                                                    |                                                                                                    |                                                                                                    |                                                                                                    |                                                                            |                                                                                                    |                                                                                                    |
|                                                                                                    |                                                                                                    |                                                                                                    |                                                                                                    |                                                                                                    |                                                                                                    |                                                                                                    |                                                                                                    |                                                                                                    |                                                                                                    |                                                                                                    |                                                                                                    |                                                                                                    |                                                                                                    |                                                                            |                                                                                                    |                                                                                                    |
|                                                                                                    |                                                                                                    |                                                                                                    |                                                                                                    |                                                                                                    |                                                                                                    |                                                                                                    |                                                                                                    |                                                                                                    |                                                                                                    |                                                                                                    |                                                                                                    |                                                                                                    |                                                                                                    |                                                                            |                                                                                                    |                                                                                                    |
|                                                                                                    |                                                                                                    |                                                                                                    |                                                                                                    |                                                                                                    |                                                                                                    |                                                                                                    |                                                                                                    |                                                                                                    |                                                                                                    |                                                                                                    |                                                                                                    |                                                                                                    |                                                                                                    |                                                                            |                                                                                                    |                                                                                                    |
|                                                                                                    |                                                                                                    |                                                                                                    |                                                                                                    |                                                                                                    |                                                                                                    |                                                                                                    |                                                                                                    |                                                                                                    |                                                                                                    |                                                                                                    |                                                                                                    |                                                                                                    |                                                                                                    |                                                                            |                                                                                                    |                                                                                                    |
|                                                                                                    |                                                                                                    |                                                                                                    |                                                                                                    |                                                                                                    |                                                                                                    |                                                                                                    |                                                                                                    |                                                                                                    |                                                                                                    |                                                                                                    |                                                                                                    |                                                                                                    |                                                                                                    |                                                                            |                                                                                                    |                                                                                                    |
|                                                                                                    |                                                                                                    |                                                                                                    |                                                                                                    |                                                                                                    |                                                                                                    |                                                                                                    |                                                                                                    |                                                                                                    |                                                                                                    |                                                                                                    |                                                                                                    |                                                                                                    |                                                                                                    |                                                                            |                                                                                                    |                                                                                                    |
|                                                                                                    |                                                                                                    |                                                                                                    |                                                                                                    |                                                                                                    |                                                                                                    |                                                                                                    |                                                                                                    |                                                                                                    |                                                                                                    |                                                                                                    |                                                                                                    |                                                                                                    |                                                                                                    |                                                                            |                                                                                                    |                                                                                                    |
|                                                                                                    |                                                                                                    |                                                                                                    |                                                                                                    |                                                                                                    |                                                                                                    |                                                                                                    |                                                                                                    |                                                                                                    |                                                                                                    |                                                                                                    |                                                                                                    |                                                                                                    |                                                                                                    |                                                                            |                                                                                                    |                                                                                                    |
|                                                                                                    |                                                                                                    |                                                                                                    |                                                                                                    |                                                                                                    |                                                                                                    |                                                                                                    |                                                                                                    |                                                                                                    |                                                                                                    |                                                                                                    |                                                                                                    |                                                                                                    |                                                                                                    |                                                                            |                                                                                                    |                                                                                                    |
|                                                                                                    |                                                                                                    |                                                                                                    |                                                                                                    |                                                                                                    |                                                                                                    |                                                                                                    |                                                                                                    |                                                                                                    |                                                                                                    |                                                                                                    |                                                                                                    |                                                                                                    |                                                                                                    |                                                                            |                                                                                                    |                                                                                                    |
|                                                                                                    |                                                                                                    |                                                                                                    |                                                                                                    |                                                                                                    |                                                                                                    |                                                                                                    |                                                                                                    |                                                                                                    |                                                                                                    |                                                                                                    |                                                                                                    |                                                                                                    |                                                                                                    |                                                                            |                                                                                                    |                                                                                                    |
|                                                                                                    |                                                                                                    |                                                                                                    |                                                                                                    |                                                                                                    |                                                                                                    |                                                                                                    |                                                                                                    |                                                                                                    |                                                                                                    |                                                                                                    |                                                                                                    |                                                                                                    |                                                                                                    |                                                                            |                                                                                                    |                                                                                                    |
|                                                                                                    |                                                                                                    |                                                                                                    |                                                                                                    |                                                                                                    |                                                                                                    |                                                                                                    |                                                                                                    |                                                                                                    |                                                                                                    |                                                                                                    |                                                                                                    |                                                                                                    |                                                                                                    |                                                                            |                                                                                                    |                                                                                                    |
|                                                                                                    |                                                                                                    |                                                                                                    |                                                                                                    |                                                                                                    |                                                                                                    |                                                                                                    |                                                                                                    |                                                                                                    |                                                                                                    |                                                                                                    |                                                                                                    |                                                                                                    |                                                                                                    |                                                                            |                                                                                                    |                                                                                                    |
|                                                                                                    |                                                                                                    |                                                                                                    |                                                                                                    |                                                                                                    |                                                                                                    |                                                                                                    |                                                                                                    |                                                                                                    |                                                                                                    |                                                                                                    |                                                                                                    |                                                                                                    |                                                                                                    |                                                                            |                                                                                                    |                                                                                                    |
|                                                                                                    |                                                                                                    |                                                                                                    |                                                                                                    |                                                                                                    |                                                                                                    |                                                                                                    |                                                                                                    |                                                                                                    |                                                                                                    |                                                                                                    |                                                                                                    |                                                                                                    |                                                                                                    |                                                                            |                                                                                                    |                                                                                                    |
|                                                                                                    |                                                                                                    |                                                                                                    |                                                                                                    |                                                                                                    |                                                                                                    |                                                                                                    |                                                                                                    |                                                                                                    |                                                                                                    |                                                                                                    |                                                                                                    |                                                                                                    |                                                                                                    |                                                                            |                                                                                                    |                                                                                                    |
|                                                                                                    |                                                                                                    |                                                                                                    |                                                                                                    |                                                                                                    |                                                                                                    |                                                                                                    |                                                                                                    |                                                                                                    |                                                                                                    |                                                                                                    |                                                                                                    |                                                                                                    |                                                                                                    |                                                                            |                                                                                                    |                                                                                                    |
|                                                                                                    |                                                                                                    |                                                                                                    |                                                                                                    |                                                                                                    |                                                                                                    |                                                                                                    |                                                                                                    |                                                                                                    |                                                                                                    |                                                                                                    |                                                                                                    |                                                                                                    |                                                                                                    |                                                                            |                                                                                                    |                                                                                                    |
|                                                                                                    |                                                                                                    |                                                                                                    |                                                                                                    |                                                                                                    |                                                                                                    |                                                                                                    |                                                                                                    |                                                                                                    |                                                                                                    |                                                                                                    |                                                                                                    |                                                                                                    |                                                                                                    |                                                                            |                                                                                                    |                                                                                                    |
|                                                                                                    |                                                                                                    |                                                                                                    |                                                                                                    |                                                                                                    |                                                                                                    |                                                                                                    |                                                                                                    |                                                                                                    |                                                                                                    |                                                                                                    |                                                                                                    |                                                                                                    |                                                                                                    |                                                                            |                                                                                                    |                                                                                                    |
|                                                                                                    |                                                                                                    |                                                                                                    |                                                                                                    |                                                                                                    |                                                                                                    |                                                                                                    |                                                                                                    |                                                                                                    |                                                                                                    |                                                                                                    |                                                                                                    |                                                                                                    |                                                                                                    |                                                                            |                                                                                                    |                                                                                                    |
|                                                                                                    |                                                                                                    |                                                                                                    |                                                                                                    |                                                                                                    |                                                                                                    |                                                                                                    |                                                                                                    |                                                                                                    |                                                                                                    |                                                                                                    |                                                                                                    |                                                                                                    |                                                                                                    |                                                                            |                                                                                                    |                                                                                                    |
|                                                                                                    |                                                                                                    |                                                                                                    |                                                                                                    |                                                                                                    |                                                                                                    |                                                                                                    |                                                                                                    |                                                                                                    |                                                                                                    |                                                                                                    |                                                                                                    |                                                                                                    |                                                                                                    |                                                                            |                                                                                                    |                                                                                                    |
|                                                                                                    |                                                                                                    |                                                                                                    |                                                                                                    |                                                                                                    |                                                                                                    |                                                                                                    |                                                                                                    |                                                                                                    |                                                                                                    |                                                                                                    |                                                                                                    |                                                                                                    |                                                                                                    |                                                                            |                                                                                                    |                                                                                                    |
|                                                                                                    |                                                                                                    |                                                                                                    |                                                                                                    |                                                                                                    |                                                                                                    |                                                                                                    |                                                                                                    |                                                                                                    |                                                                                                    |                                                                                                    |                                                                                                    |                                                                                                    |                                                                                                    |                                                                            |                                                                                                    |                                                                                                    |
|                                                                                                    |                                                                                                    |                                                                                                    |                                                                                                    |                                                                                                    |                                                                                                    |                                                                                                    |                                                                                                    |                                                                                                    |                                                                                                    |                                                                                                    |                                                                                                    |                                                                                                    |                                                                                                    |                                                                            |                                                                                                    |                                                                                                    |
|                                                                                                    |                                                                                                    |                                                                                                    |                                                                                                    |                                                                                                    |                                                                                                    |                                                                                                    |                                                                                                    |                                                                                                    |                                                                                                    |                                                                                                    |                                                                                                    |                                                                                                    |                                                                                                    |                                                                            |                                                                                                    |                                                                                                    |
|                                                                                                    |                                                                                                    |                                                                                                    |                                                                                                    |                                                                                                    |                                                                                                    |                                                                                                    |                                                                                                    |                                                                                                    |                                                                                                    |                                                                                                    |                                                                                                    |                                                                                                    |                                                                                                    |                                                                            |                                                                                                    |                                                                                                    |
|                                                                                                    |                                                                                                    |                                                                                                    |                                                                                                    |                                                                                                    |                                                                                                    |                                                                                                    |                                                                                                    |                                                                                                    |                                                                                                    |                                                                                                    |                                                                                                    |                                                                                                    |                                                                                                    |                                                                            |                                                                                                    |                                                                                                    |
|                                                                                                    |                                                                                                    |                                                                                                    |                                                                                                    |                                                                                                    |                                                                                                    |                                                                                                    |                                                                                                    |                                                                                                    |                                                                                                    |                                                                                                    |                                                                                                    |                                                                                                    |                                                                                                    |                                                                            |                                                                                                    |                                                                                                    |
|                                                                                                    |                                                                                                    |                                                                                                    |                                                                                                    |                                                                                                    |                                                                                                    |                                                                                                    |                                                                                                    |                                                                                                    |                                                                                                    |                                                                                                    |                                                                                                    |                                                                                                    |                                                                                                    |                                                                            |                                                                                                    |                                                                                                    |
|                                                                                                    |                                                                                                    |                                                                                                    |                                                                                                    |                                                                                                    |                                                                                                    |                                                                                                    |                                                                                                    |                                                                                                    |                                                                                                    |                                                                                                    |                                                                                                    |                                                                                                    |                                                                                                    |                                                                            |                                                                                                    |                                                                                                    |
|                                                                                                    |                                                                                                    |                                                                                                    |                                                                                                    |                                                                                                    |                                                                                                    |                                                                                                    |                                                                                                    |                                                                                                    |                                                                                                    |                                                                                                    |                                                                                                    |                                                                                                    |                                                                                                    |                                                                            |                                                                                                    |                                                                                                    |
|                                                                                                    |                                                                                                    |                                                                                                    |                                                                                                    |                                                                                                    |                                                                                                    |                                                                                                    |                                                                                                    |                                                                                                    |                                                                                                    |                                                                                                    |                                                                                                    |                                                                                                    |                                                                                                    |                                                                            |                                                                                                    |                                                                                                    |
|                                                                                                    |                                                                                                    |                                                                                                    |                                                                                                    |                                                                                                    |                                                                                                    |                                                                                                    |                                                                                                    |                                                                                                    |                                                                                                    |                                                                                                    |                                                                                                    |                                                                                                    |                                                                                                    |                                                                            |                                                                                                    |                                                                                                    |
|                                                                                                    |                                                                                                    |                                                                                                    |                                                                                                    |                                                                                                    |                                                                                                    |                                                                                                    |                                                                                                    |                                                                                                    |                                                                                                    |                                                                                                    |                                                                                                    |                                                                                                    |                                                                                                    |                                                                            |                                                                                                    |                                                                                                    |
|                                                                                                    |                                                                                                    |                                                                                                    |                                                                                                    |                                                                                                    |                                                                                                    |                                                                                                    |                                                                                                    |                                                                                                    |                                                                                                    |                                                                                                    |                                                                                                    |                                                                                                    |                                                                                                    |                                                                            |                                                                                                    |                                                                                                    |
|                                                                                                    |                                                                                                    |                                                                                                    |                                                                                                    |                                                                                                    |                                                                                                    |                                                                                                    |                                                                                                    |                                                                                                    |                                                                                                    |                                                                                                    |                                                                                                    |                                                                                                    |                                                                                                    |                                                                            |                                                                                                    |                                                                                                    |
|                                                                                                    |                                                                                                    |                                                                                                    |                                                                                                    |                                                                                                    |                                                                                                    |                                                                                                    |                                                                                                    |                                                                                                    |                                                                                                    |                                                                                                    |                                                                                                    |                                                                                                    |                                                                                                    |                                                                            |                                                                                                    |                                                                                                    |
|                                                                                                    |                                                                                                    |                                                                                                    |                                                                                                    |                                                                                                    |                                                                                                    |                                                                                                    |                                                                                                    |                                                                                                    |                                                                                                    |                                                                                                    |                                                                                                    |                                                                                                    |                                                                                                    |                                                                            |                                                                                                    |                                                                                                    |
|                                                                                                    |                                                                                                    |                                                                                                    |                                                                                                    |                                                                                                    |                                                                                                    |                                                                                                    |                                                                                                    |                                                                                                    |                                                                                                    |                                                                                                    |                                                                                                    |                                                                                                    |                                                                                                    |                                                                            |                                                                                                    |                                                                                                    |
|                                                                                                    |                                                                                                    |                                                                                                    |                                                                                                    |                                                                                                    |                                                                                                    |                                                                                                    |                                                                                                    |                                                                                                    |                                                                                                    |                                                                                                    |                                                                                                    |                                                                                                    |                                                                                                    |                                                                            |                                                                                                    |                                                                                                    |
|                                                                                                    |                                                                                                    |                                                                                                    |                                                                                                    |                                                                                                    |                                                                                                    |                                                                                                    |                                                                                                    |                                                                                                    |                                                                                                    |                                                                                                    |                                                                                                    |                                                                                                    |                                                                                                    |                                                                            |                                                                                                    |                                                                                                    |
|                                                                                                    |                                                                                                    |                                                                                                    |                                                                                                    |                                                                                                    |                                                                                                    |                                                                                                    |                                                                                                    |                                                                                                    |                                                                                                    |                                                                                                    |                                                                                                    |                                                                                                    |                                                                                                    |                                                                            |                                                                                                    |                                                                                                    |
|                                                                                                    |                                                                                                    |                                                                                                    |                                                                                                    |                                                                                                    |                                                                                                    |                                                                                                    |                                                                                                    |                                                                                                    |                                                                                                    |                                                                                                    |                                                                                                    |                                                                                                    |                                                                                                    |                                                                            |                                                                                                    |                                                                                                    |
|                                                                                                    |                                                                                                    |                                                                                                    |                                                                                                    |                                                                                                    |                                                                                                    |                                                                                                    |                                                                                                    |                                                                                                    |                                                                                                    |                                                                                                    |                                                                                                    |                                                                                                    |                                                                                                    |                                                                            |                                                                                                    |                                                                                                    |
|                                                                                                    |                                                                                                    |                                                                                                    |                                                                                                    |                                                                                                    |                                                                                                    |                                                                                                    |                                                                                                    |                                                                                                    |                                                                                                    |                                                                                                    |                                                                                                    |                                                                                                    |                                                                                                    |                                                                            |                                                                                                    |                                                                                                    |
|                                                                                                    |                                                                                                    |                                                                                                    |                                                                                                    |                                                                                                    |                                                                                                    |                                                                                                    |                                                                                                    |                                                                                                    |                                                                                                    |                                                                                                    |                                                                                                    |                                                                                                    |                                                                                                    |                                                                            |                                                                                                    |                                                                                                    |
|                                                                                                    |                                                                                                    |                                                                                                    |                                                                                                    |                                                                                                    |                                                                                                    |                                                                                                    |                                                                                                    |                                                                                                    |                                                                                                    |                                                                                                    |                                                                                                    |                                                                                                    |                                                                                                    |                                                                            |                                                                                                    |                                                                                                    |
|                                                                                                    |                                                                                                    |                                                                                                    |                                                                                                    |                                                                                                    |                                                                                                    |                                                                                                    |                                                                                                    |                                                                                                    |                                                                                                    |                                                                                                    |                                                                                                    |                                                                                                    |                                                                                                    |                                                                            |                                                                                                    |                                                                                                    |
|                                                                                                    |                                                                                                    |                                                                                                    |                                                                                                    |                                                                                                    |                                                                                                    |                                                                                                    |                                                                                                    |                                                                                                    |                                                                                                    |                                                                                                    |                                                                                                    |                                                                                                    |                                                                                                    |                                                                            |                                                                                                    |                                                                                                    |
|                                                                                                    |                                                                                                    |                                                                                                    |                                                                                                    |                                                                                                    |                                                                                                    |                                                                                                    |                                                                                                    |                                                                                                    |                                                                                                    |                                                                                                    |                                                                                                    |                                                                                                    |                                                                                                    |                                                                            |                                                                                                    |                                                                                                    |
|                                                                                                    |                                                                                                    |                                                                                                    |                                                                                                    |                                                                                                    |                                                                                                    |                                                                                                    |                                                                                                    |                                                                                                    |                                                                                                    |                                                                                                    |                                                                                                    |                                                                                                    |                                                                                                    |                                                                            |                                                                                                    |                                                                                                    |
|                                                                                                    |                                                                                                    |                                                                                                    |                                                                                                    |                                                                                                    |                                                                                                    |                                                                                                    |                                                                                                    |                                                                                                    |                                                                                                    |                                                                                                    |                                                                                                    |                                                                                                    |                                                                                                    |                                                                            |                                                                                                    |                                                                                                    |
|                                                                                                    |                                                                                                    |                                                                                                    |                                                                                                    |                                                                                                    |                                                                                                    |                                                                                                    |                                                                                                    |                                                                                                    |                                                                                                    |                                                                                                    |                                                                                                    |                                                                                                    |                                                                                                    |                                                                            |                                                                                                    |                                                                                                    |
|                                                                                                    |                                                                                                    |                                                                                                    |                                                                                                    |                                                                                                    |                                                                                                    |                                                                                                    |                                                                                                    |                                                                                                    |                                                                                                    |                                                                                                    |                                                                                                    |                                                                                                    |                                                                                                    |                                                                            |                                                                                                    |                                                                                                    |
|                                                                                                    |                                                                                                    |                                                                                                    |                                                                                                    |                                                                                                    |                                                                                                    |                                                                                                    |                                                                                                    |                                                                                                    |                                                                                                    |                                                                                                    |                                                                                                    |                                                                                                    |                                                                                                    |                                                                            |                                                                                                    |                                                                                                    |
|                                                                                                    |                                                                                                    |                                                                                                    |                                                                                                    |                                                                                                    |                                                                                                    |                                                                                                    |                                                                                                    |                                                                                                    |                                                                                                    |                                                                                                    |                                                                                                    |                                                                                                    |                                                                                                    |                                                                            |                                                                                                    |                                                                                                    |
|                                                                                                    |                                                                                                    |                                                                                                    |                                                                                                    |                                                                                                    |                                                                                                    |                                                                                                    |                                                                                                    |                                                                                                    |                                                                                                    |                                                                                                    |                                                                                                    |                                                                                                    |                                                                                                    |                                                                            |                                                                                                    |                                                                                                    |
|                                                                                                    |                                                                                                    |                                                                                                    |                                                                                                    |                                                                                                    |                                                                                                    |                                                                                                    |                                                                                                    |                                                                                                    |                                                                                                    |                                                                                                    |                                                                                                    |                                                                                                    |                                                                                                    |                                                                            |                                                                                                    |                                                                                                    |
|                                                                                                    |                                                                                                    |                                                                                                    |                                                                                                    |                                                                                                    |                                                                                                    |                                                                                                    |                                                                                                    |                                                                                                    |                                                                                                    |                                                                                                    |                                                                                                    |                                                                                                    |                                                                                                    |                                                                            |                                                                                                    |                                                                                                    |
|                                                                                                    |                                                                                                    |                                                                                                    |                                                                                                    |                                                                                                    |                                                                                                    |                                                                                                    |                                                                                                    |                                                                                                    |                                                                                                    |                                                                                                    |                                                                                                    |                                                                                                    |                                                                                                    |                                                                            |                                                                                                    |                                                                                                    |
|                                                                                                    |                                                                                                    |                                                                                                    |                                                                                                    |                                                                                                    |                                                                                                    |                                                                                                    |                                                                                                    |                                                                                                    |                                                                                                    |                                                                                                    |                                                                                                    |                                                                                                    |                                                                                                    |                                                                            |                                                                                                    |                                                                                                    |
|                                                                                                    |                                                                                                    |                                                                                                    |                                                                                                    |                                                                                                    |                                                                                                    |                                                                                                    |                                                                                                    |                                                                                                    |                                                                                                    |                                                                                                    |                                                                                                    |                                                                                                    |                                                                                                    |                                                                            |                                                                                                    |                                                                                                    |

<u>Approver:</u> Approvers can make changes to the to-date for an approved reservation but cannot directly cancel an approved reservation.

|                                           |        | provedno                |                     |                      |                                                                                                    | e ☆ * ■ @                          |
|-------------------------------------------|--------|-------------------------|---------------------|----------------------|----------------------------------------------------------------------------------------------------|------------------------------------|
| (A-)                                      | =      | Welcome,nodrg           |                     |                      |                                                                                                    |                                    |
| 6 5 W C                                   |        |                         | Pat                 | an ( Approved )      |                                                                                                    |                                    |
| Dashboard                                 |        | Requested GodownNo: G02 | Requeste            | d Capacity: 20880.00 | Requested Duration: (                                                                                                    | 01/08/2023 to 30/12/2023           |
| Approve Reservation<br>Reservation Status |        | Approved GodownNo: G02  | Approved            | Capacity: 20880.00   |                                                                                                    |                                    |
|                                           | Select | Requested Godown Name   | Approve Godown Name | Approved From Date   | Approved To Date                                                                                                    | Commodity Details                  |
|                                           | 12     | G02(20880.00)           | G02(20880.00)       | ♥ 01/08/2023 曲       | 30/12/2023 ∰<br>↓ December, 2023                                                                                                    | . 0                                |
|                                           |        |                         | Update              | Cancel               | Su         Mo         Tu         We         Th         Ff           26         27         28         29         30         1           3         4         5         66         7         8           10         11         12         13         14         15         10         12         12         12         12         12         12         12         12         12         12         12         12         12         12         12         12         12         12         12         12         12         12         12         12         12         12         12         12         12         12         12         12         12         12         12         12         12         12         12         12         12         12         12         12         12         12         12         12         12         12         12         12         12         12         12         12         14         12         14         12         12         12         12         12         12         12         12         12         12         12         12         12         12         12 | Sa<br>2<br>9<br>16<br>23<br>6<br>3 |

These features provide flexibility and control over your reservations, allowing you to make necessary adjustments, view historical data, and manage the entire reservation lifecycle effectively.

# Support

If there is any issue regarding any process you can contact to Commercial Section on Mail id-: <u>commcgswc@gmail.com</u> Landline-: 0771-2272973/0711-2272972

If there is any issue regarding any technical or website related query you can use **E-grievance Module** or you can contact to IT Section on Mail id-: <u>tscgswc@gmail.com</u> Landline-: 0771-2272979/0771-2272981 Mobile No. -: 7880133127